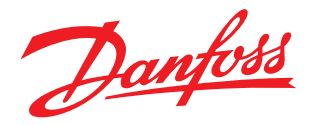

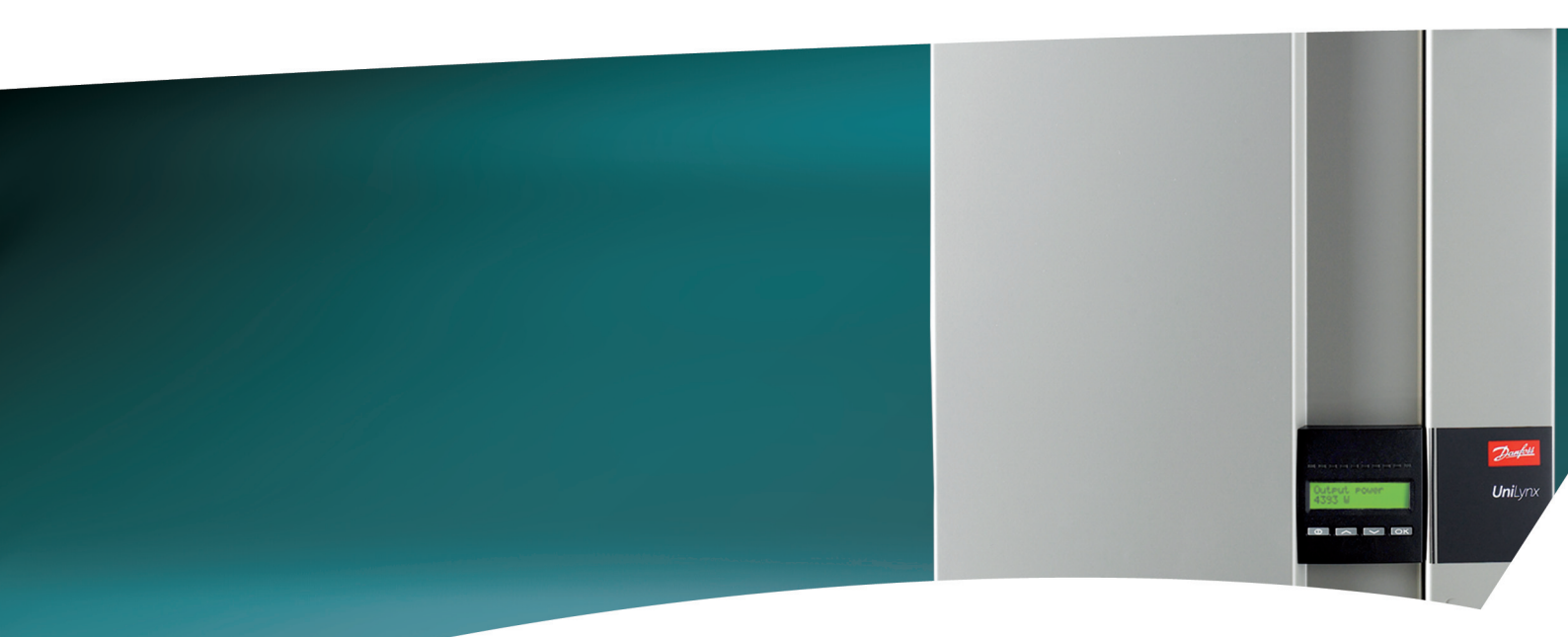

## **UniLynx Indoor**

User Manual Benutzerhandbuch Manuel de l'Utilisateur Manuale del Usario Manuale dell'Utente

ULX 1800i · ULX 3600i · ULX 5400i

DANFOSS SOLAR INVERTERS

Danfoss

Choice of Language - Sprachauswahl - Choix de la langue -Selección de idioma - Scelta della lingua

| Page   | 2  | English UK |
|--------|----|------------|
| Seite  | 13 | Deutsch    |
| Page   | 25 | Francois   |
| Página | 37 | Español    |
| Pagina | 49 | Italiano   |

Contents

Danfoss

## Contents

| 1. Introduction               | 3  |
|-------------------------------|----|
| Introduction                  | 3  |
| 2. Function Description       | 4  |
| Definition of Operation Modes |    |
| PV Configuration              | 4  |
| LEDs                          | 6  |
| Display                       | 6  |
| Overview Menu Section A       | 6  |
| Overview Menu Section B       | 7  |
| 3. Troubleshooting            | 10 |
| Troubleshooting               | 10 |
| Inverter Event Messages       | 10 |
| 4. Maintenance                | 12 |
| Maintenance                   | 12 |
| Cleaning the Cabinet          | 12 |
| Cleaning the Heatsink         | 12 |

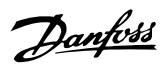

# 1. Introduction

## 1.1. Introduction

This manual describes Danfoss Indoor photovoltaic inverters. These products are among the most technologically advanced and efficient inverters on the market and are designed to supply the owner with reliable solar energy for many years.

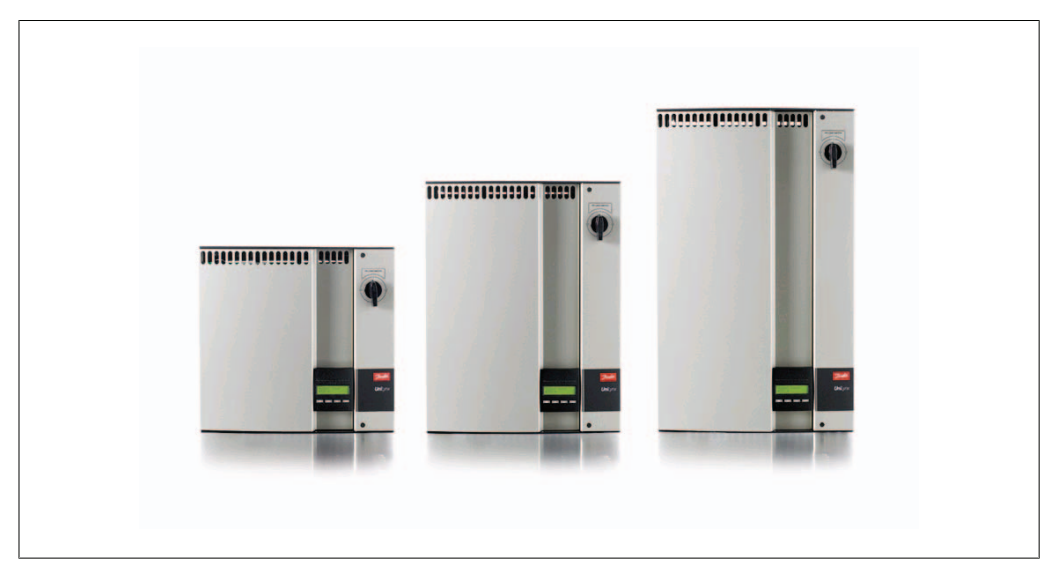

Illustration 1.1: ULX Range - Indoor

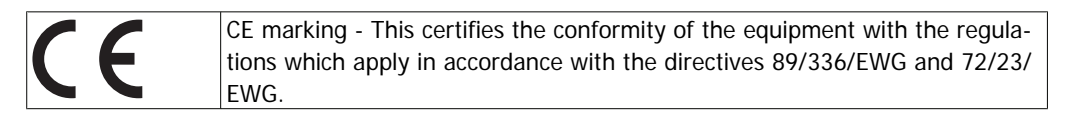

Danfoss

# 2. Function Description

## 2.1. Definition of Operation Modes

The inverter has four modes:

### Standby mode:

In standby mode, the inverter is ready to switch into connecting mode. As decision variable the input voltage of the PV generator is used. If the input voltage exceeds a preset nominal value, the inverter shifts from "standby" to "connecting", or continues into the operation mode "OFF" if the PV voltage drops.

### Connecting mode:

After performing the system tests, which check whether all connection conditions are met, the inverter goes from standby mode to connecting mode. During the specified cut-in time, the inverter continues testing the system values and connects the inverter to the grid if the system tests are okay. The minimum cut-in time is specified by the supplier and authorities and can vary from region to region.

#### Grid mode:

In this mode, the inverter is connected to the grid and supplies power to the grid. The inverter is only uncoupled from the grid in case of abnormal grid conditions or when PV power is not available. *PV configuration mode* 

Having completed the connecting mode the PV module wiring is automatically tested to detect whether any of the DC inputs are wired in parallel string configuration. If so, the DC modules are automatically run in parallel string configuration mode (Master/Slave).

#### Derating temperature

If the display shows (DRT. TEMP), the inverter is derating due to high temperatures. *Derating grid* 

If the display shows (DRT GRID), the inverter is derating due to high voltage on the grid.

### Off:

If there is no PV power available, the inverter waits five minutes (specified value) before it disengages. In this mode, the power supply to all processors is switched off to conserve energy. This is the normal night mode.

### 2.1.1. Fail Safe

In order to safeguard the people working on AC power lines and the inverter, the inverter shuts down in the event of abnormal grid conditions or failures. The inverter continuously monitors grid voltage and frequency by means of an internal control circuit. Subsequently, the inverter will reconnect as soon as the grid is within limits.

### 2.1.2. PV Configuration

Upon connecting to grid an automatic test of the PV module wiring is performed by the inverter. This test is made in order to determine the wiring configuration of the modules. It is established whether the modules are connected in individual string configuration or in parallel string configuration and the inverter is automatically configured accordingly.

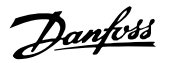

The test works by activating the input one by one. The test takes 1-2 minutes and the inverter continues to produce energy meanwhile. In menu B the result of the test can be read in the display menu called PV configuration.

Upon test completion the display will automatically show the PV configuration detected; however, only if the buttons on the display have not been used in the past 3 minutes.

For ULX 5400i, 2 out of 3 DC modules must be powered for the test to run. If not enough PV power is available to power 2 modules, the test is postponed until sufficient PV power is available for the second DC module to run.

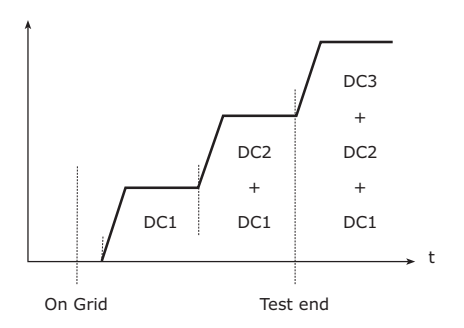

The display readout shows the status of the test. The first line shows that this concerns the PV configuration and the second line shows which status the test is in or which configuration it has detected.

Illustration 2.1: PV configuration test

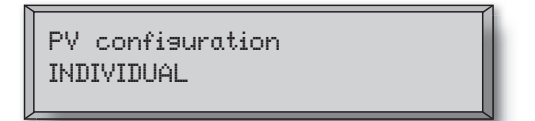

Illustration 2.2: PV Configuration

The status field may show the following:

| Display Text   | Description                                                                    |  |  |
|----------------|--------------------------------------------------------------------------------|--|--|
| IDLE           | PV configuration test has not yet been run. Shown before the inverter con-     |  |  |
|                | nects to grid.                                                                 |  |  |
| OFF            | PV configuration test is disabled. Applicable to ULX 1800i and to inverters    |  |  |
|                | where the test is otherwise disabled.                                          |  |  |
| WAITING        | The PV configuration test is ready to run, but only solar radiation for one PV |  |  |
|                | input is available. (Applicable to ULX 5400i, the inverter can only determine  |  |  |
|                | the configuration of all three modules, when two are running)                  |  |  |
| PV-AUTODE-     | The PV configuration test is running. No result yet.                           |  |  |
| TECTING        |                                                                                |  |  |
| INDIVIDUAL     | The PV modules are connected in individual string configuration                |  |  |
| PARALLEL 1-2*  | The PV configuration has ended, concluding that inputs 1 and 2 are connected   |  |  |
|                | in parallel string configuration.                                              |  |  |
| PARALLEL 1-3*  | The PV configuration has ended, concluding that inputs 1 and 3 are connected   |  |  |
|                | in parallel string configuration.                                              |  |  |
| PARALLEL 2-3*  | The PV configuration has ended, concluding that inputs 2 and 3 are connected   |  |  |
|                | in parallel string configuration.                                              |  |  |
| PARALLEL 1-2-3 | The PV configuration has ended, concluding that inputs 1, 2 and 3 are con-     |  |  |
|                | nected in parallel string configuration.                                       |  |  |

Table 2.1: PV Configuration Test Status Field Text

\*) The "PARALLEL 1-2" is only allowed for the ULX 3600i inverter. The "PARALLEL 1-2", "PAR-ALLEL 1-3", and "PARALLEL 2-3" is not allowed for the ULX 5400i inverter.

Danfoss

## 2.1.3. LEDs

The green LED indicators show the production in percentage of the nominal inverter power rating. The leftmost green LED is always lit when the inverter is connected to the grid. The red LED to the left is lit when the inverter is in standby mode and not connected to the grid. If the inverter is forced into standby mode because of an event in the inverter or the peripheral connections, e.g. disconnection from the grid, the red LED starts flashing.

## 2.1.4. Display

Through the integrated display on the inverter front, the user has access to all information about the PV system and the inverter. When the inverter is in OFF mode (at night), the inverter can be activated by pressing the left button (ESC).

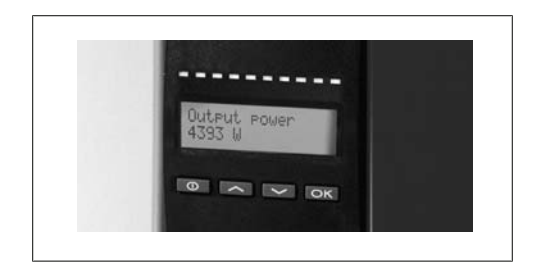

| θ  | ESC   | Goes one step backwards/up in the menu    |
|----|-------|-------------------------------------------|
|    |       | structure                                 |
|    | Up    | Scrolls back to the previous menu display |
| ▼  | Down  | Scrolls forward to the next menu display  |
| OK | Enter | New menu level or changing of settings    |

Illustration 2.3: Display

The parameters shown in the display refer to internally measured voltages and currents. The parameters shown may deviate.

The display information is organised in a menu structure divided into two sections: A and B

Section A: Contains information about the inverter and PV system performance.

Section B:

Displays all measurement values and user settings.

### 2.1.5. Overview Menu Section A

The table below gives an overview of the menu structure. The values shown are only intended as examples of display texts.

|  | Menu | Structure | Α |
|--|------|-----------|---|
|--|------|-----------|---|

| Display Functions                        | Description                                                                                         |
|------------------------------------------|----------------------------------------------------------------------------------------------------|
| Output power - 1234 W                    | Current output power in watt.                                                                       |
| Inverter name - South_07                 | Use ComLynx Service to enter inverter name. If the inverter name is undefined this menu is skipped. |
| Total production - 12.3 kWh              | Total energy production in kWh since first inverter start-up.                                       |
| Total operating time - 00123 h 01 m 28 s | Total operating time (time with power on) displayed in hours, minutes and sec-<br>onds.             |
| Production today - 1234 Wh               | Energy production today in Wh.                                                                      |
| Go to menu B                             | Jumps to menu level B when 'OK' is pressed.                                                         |

Table 2.2: Overview Menu Structure A

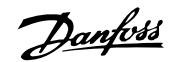

## 2.1.6. Overview Menu Section B

The table below gives an overview of the menu structure. The two menu levels are clearly indicated by an arrow followed by a submenu. The values shown are only intended as examples of display texts.

| Menu Structure B      |                                |                                                                                                    |  |
|-----------------------|--------------------------------|----------------------------------------------------------------------------------------------------|--|
| Display Functions     |                                | Description                                                                                                    |  |
| Operation mode - GRID |                                | Displays present inverter operation mode. See operation mode definitions in chapter 2.                                                        |  |
| PV configura          | ation - INDIVIDUAL             | Shows the status of the automatic PV configuration test and the results found.                                                                |  |
| Event: Mod.           | - U-GRID DCAC                  | If the inverter is not connected to the grid because of a failure, the red LED starts flashing, and the reason for the failure is shown here. |  |
| Language -            | ENGLISH                        | View and choose display language. Does not affect any other settings.                                                                         |  |
| Grid voltage          | e - 234 V                      | Displays the present grid AC voltage.                                                                                                    |  |
| Grid current          | : - 1.2 A                      | Displays the present current flow to the grid.                                                                                                |  |
| Grid frequer          | ncy - 49.9 Hz                  | Displays the present grid frequency.                                                                                                    |  |
| Grid impeda           | ince - 0.1 ohm                 | Displays the present grid impedance.                                                                                                    |  |
| PV voltage -          | - Press OK to view             | Press OK to access submenu for recorded events.                                                                                               |  |
|                       | Submenu                        |                                                                                                    |  |
|                       | PV voltage no. 1 - 123 V       | Present voltage at PV input 1 (upper position in inverter).                                                                                   |  |
|                       | PV voltage no. 2 - 124 V       | Present voltage at PV input 2 (second position in inverter)*.                                                                                 |  |
|                       | PV voltage no. 3 - 124 V       | Present voltage at PV input 3 (third position in inverter)*.                                                                                  |  |
| PV current -          | PRESS OK to view               | Press OK to access submenu for recorded events.                                                                                               |  |
|                       | Submenu                        |                                                                                                    |  |
|                       | PV current no. 1 - 1.2 A       | Present current at PV input 1 (upper position in inverter).                                                                                   |  |
|                       | PV current no. 2 - 1.2 A       | Present current at PV input 2 (second position in inverter)*.                                                                                 |  |
|                       | PV current no. 3 - 1.2 A       | Present current at PV input 3 (third position in inverter)*.                                                                                  |  |
| Maximum va            | alues - Press OK to view       | Press OK to access submenu for recorded events.                                                                                               |  |
|                       | Submenu                        |                                                                                                    |  |
|                       | AC out: 3707 W - 3.2 A 235 V   | Maximum values recorded at AC output since last resetting of max. value memory. (reset)                                                       |  |
|                       | DC1 in: 1578 W** - 1.8 A 203 V | Maximum values recorded at DC1 input since last resetting of max. value memory. (reset).                                                      |  |
|                       | DC2 in: 1609 W** - 1.9 A 198 V | Maximum values recorded at DC2* input since last resetting of max. value memory. (reset)                                                      |  |
|                       | DC3 in: 1609 W** - 1.9 A 198 V | Maximum values recorded at DC3* input since last resetting of max. value memory. (reset)                                                      |  |

Table 2.3: Overview Menu Structure B

\*) The PV2 and PV3 menus are only displayed in inverters equipped with two or three inputs.
\*\*) The maximum values for PV power may reach more than 2000 W in inverters where the inputs are connected in parallel. This is normal.

| Danfo | ,<br><u>}}</u> |
|-------|----------------|
| Jult  |                |

### Menu Structure B- Continued

| Display Functions Total drt. Temp Press OK to view |                                   | Description Total Derating Temperature. Shows the total amount of time the inver-<br>ter has derated due to high temperature. |  |
|----------------------------------------------------|-----------------------------------|----------------------------------------------------------------------------------------------------|--|
|                                                    |                                   |                                                                                                    |  |
|                                                    | DC1 derate temp 1h 54 min         | DC1 Derating Temperature. Shows the amount of time the inverter has derated due to high temperature.                          |  |
|                                                    | DC2 derate temp 1h 54 min         | DC2 Derating Temperature. Shows the amount of time the inverter has derated due to high temperature.                          |  |
|                                                    | DC3 derate temp 1h 54 min         | DC3 Derating Temperature. Shows the amount of time the inverter has derated due to high temperature.                          |  |
| Total drt. Gri                                     | id - 0h 12 min                    | Total Derating Grid. Shows the amount of time the inverter has derated due to unstable grid conditions.                       |  |
| Power-down time - 00300 seconds                    |                                   | Time before inverter goes into 'OFF' mode when no solar power is available.                                                   |  |
| Wireless net                                       | work - Press OK                   | Press OK to access wireless network submenu. **)                                                                              |  |
|                                                    | Submenu                           |                                                                                                    |  |
|                                                    | Add/remove node - Keep OK pressed | Keep OK depressed to add a new node to the wireless grid.                                                                     |  |
| Code numbers - PRESS OK to view                    |                                   | Press OK to access submenu for recorded events.                                                                               |  |
|                                                    | Submenu                           |                                                                                                    |  |
|                                                    | Inverter code no A0020000303      | Indicates inverter product code.                                                                                              |  |
|                                                    | AC code number - C0070101405      | Indicates AC module product code.                                                                                             |  |
|                                                    | DC1 code number - C0070100204     | Indicates DC1 module product code.                                                                                            |  |
|                                                    | DC2 code number - C0070100204     | Indicates DC2* module product code.                                                                                           |  |
|                                                    | DC3 code number - C0070100204     | Indicates DC3* module product code.                                                                                           |  |
| Serial numbers - Press OK to view                  |                                   | Press OK to go to submenu for recorded events.                                                                                |  |
|                                                    | Submenu                           |                                                                                                    |  |
|                                                    | Inverter SN - 029600H3204         | Indicates inverter serial number.                                                                                             |  |

| Inverter SN - 029600H3204 | Indicates inverter serial number.    |
|---------------------------|--------------------------------------|
| AC SN: 025600H3204        | Indicates AC module serial number.   |
| DC1 SN: - 166900H3304     | Indicates DC module 1 serial number. |
| DC2 SN: - 167000H3304     | Indicates DC2* module serial number. |
| DC3 SN: - 148000H3304     | Indicates DC3* module serial number. |

Table 2.4: Overview Menu Structure B

\*) The PV2 and PV3 menus are only displayed in inverters equipped with two or three inputs. \*\*) Optional

In menu section A the display will continue to show the menu point last chosen by the user.

In menu B the display automatically switches to menu A when there has been no keyboard activity for 3 minutes.

If the inverter is off grid and no keys have been pressed for a certain number of seconds, the display will automatically switch to the operation mode display.

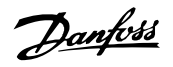

If the inverter is on grid and there has been no keyboard activity for 3 minutes, the display automatically switches to the display Production today. When the PV configuration test initiates and terminates the display temporarily changes to menu B to show the state of the PV configuration test.

If the inverter is disconnected from the grid because of a failure, the red LED will start flashing, and the display automatically switches to menu B, where the event is shown.

If an earthing fault occurs, the display will indicate this by a flash of the lit green LEDs. The display will change to "current event", if it has not been operated in the past 10 minutes. The inverter will continue to produce energy. In case an earth fault occurs, this does not indicate an inverter error and technical assistance must be called to check the PV panel connection.

Danfoss

## 3. Troubleshooting

## 3.1. Troubleshooting

### Note: 🖉

Remember that only trained and authorised personnel familiar with electrical systems and safety issues are allowed to work on inverters and electrical installations.

In the following, the term 'Event' describes all events that prevent the inverter from operating properly.

An event may occur anywhere in the installation (grid, PV module, cable and connections, inverter) at any time. Not all events indicate an inverter error.

If the PV system does not supply power to the grid as expected, please go through the following checklist:

- 1. Check that the grid is connected properly to the inverter and that the grid is ready for operation.
- 2. Check that there is sufficient solar radiation to generate power.
- 3. Check for shading and loose cables/connections in the PV system.
- 4. Check the installation of the PV modules if the voltages of the PV modules is not within the expected values.
- 5. Check the event in menu B. If the red LED is flashing, this indicates a failure.
- 6. If the above-mentioned points are OK, wait 15 minutes to find out whether there is a permanent failure.
- 7. If the PV system still does not supply any power to the grid, please check the voltage and frequency of the PV module as well as voltage, current and power of the grid in menu B.
- 8. If the voltage values of the grid do not lie within the threshold values, please contact your public utility for technical assistance.

### 3.1.1. Inverter Event Messages

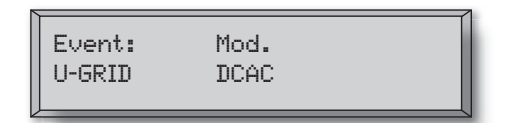

The red LED will start flashing in case of an inverter event. Please check the event in menu B.

The event text is a short text describing the event. If the inverter reports an event ID number to the display instead of a text, no event text has been predefined for that particular event ID number. This could be the case if the display software is older than the inverter software. Module designation identifies the module that caused the event (DC1, DC2, DC3 or AC).

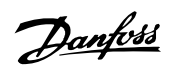

| Event text                                           | Description                                                                                                    | Fault            | Action in the event of a permanent fail-                                                                                                    |  |
|------------------------------------------------------|----------------------------------------------------------------------------------------------------|------------------|----------------------------------------------------------------------------------------------------|--|
|                                                      |                                                                                                    | origin           | ure                                                                                                    |  |
| U 3.3                                                | Internal power supply outside limits                                                                                                   | Inverter         | Service inverter                                                                                                    |  |
| U 5.0                                                | Internal power supply outside limits                                                                                                   | Inverter         | Service inverter                                                                                                    |  |
| U 15.0                                               | Internal power supply outside limits                                                                                                   | Inverter         | Service inverter                                                                                                    |  |
| U PV                                                 | Input voltage from PV string too high                                                                                                  | PV system        | Request technical service from PV system<br>supplier                                                                                                    |  |
| U-SNUBBER                                            | Snubber voltage too high                                                                                                    | Inverter         | Service inverter                                                                                                    |  |
| U DC-BUS                                             | DC bus voltage too high                                                                                                    | Inverter         | Service inverter                                                                                                    |  |
| U-GRID                                               | AC grid voltage outside the threshold                                                                                                  | AC grid          | In case of repeated occurrence: Request                                                                                                    |  |
|                                                      | values (higher or lower than setting)                                                                                                  | 5                | technical service from utility                                                                                                    |  |
| F-GRID                                               | Grid frequency outside limits (outside settings)                                                                                       | AC grid          | In case of repeated occurrence: Request technical service from utility                                                                                               |  |
| IPM CURRENT                                          | Integrated power module current too<br>high                                                                                            | Inverter         | Service inverter                                                                                                    |  |
| ENS                                                  | ENS error                                                                                                    | AC grid          | In case of repeated occurrence: Request technical service from utility                                                                                               |  |
| ENS RAM                                              | ENS memory error                                                                                                    | Inverter         | Service inverter                                                                                                    |  |
| ENS FL. CHKSM                                        | Flash memory error after self-test                                                                                                    | Inverter         | Service inverter                                                                                                    |  |
| ENS EP. CHKSM                                        | EPROM memory error after self-test                                                                                                    | Inverter         | Service inverter                                                                                                    |  |
| HW TRIP                                              | Hardware trip – current too high                                                                                                    | Inverter         | Service inverter                                                                                                    |  |
| TEMP HIGH                                            | Temperature in integrated power mod-<br>ule too high                                                                                   | Environ-<br>ment | Check whether inverter is covered.<br>Check inverter for free air flow through heat<br>sink. Clean heat sink.<br>Check that ambient temperature is within<br>limits. |  |
| EPRM PAR. LIM                                        | Validity check of grid voltage and fre-<br>quency settings. Settings too far away<br>from actual grid voltage and frequency<br>values. | Inverter         | Request service to check inverter settings                                                                                                    |  |
| ENS COM ERR                                          | Error in communication with ENS board                                                                                                  | Inverter         | Service inverter                                                                                                    |  |
| ENS impedance                                        | Grid impedance step higher than limit                                                                                                  | AC grid          | In case of repeated occurrence: Request technical service from utility                                                                                               |  |
| PV—CONFIG—ERR                                        | Error detected by PV configuration test                                                                                                | PV system        | Check the cabling of the PV panels. Two DC inputs are wired in parallel string configura-<br>tion, one is not                                                        |  |
| Not recorded in the event log red LED does not flash |                                                                                                    |                  |                                                                                                    |  |
| Fyont toxt                                           | Description                                                                                                    | Foult            | Action in the event of a normanent fail                                                                                                    |  |
| Event text                                           | Description                                                                                                    | origin           | Action in the event of a permanent fail-<br>ure                                                                                                    |  |
| EARTHFAULT                                           | Current event shown in grid mode                                                                                                    | PV system        | Earth fault, check PV system for earthing to<br>avoid damage to PV panels. Request techni-<br>cal service from the PV system supplier or<br>installer.               |  |

Table 3.1: Inverter Event Log

A "permanent failure" is defined by an event having been present for more than 15 minutes.

Danfoss

## 4. Maintenance

## 4.1. Maintenance

Normally, the ULX indoor inverters need no maintenance or calibration. It should be ensured, however, that the cooling is not obstructed and that the inverter is kept dry at all times.

To ensure the functionality of the DC-switch, all switches should be switched on and off (by turning the switch to on and off positions ten times) once a year, to clean the contacts.

If it becomes wet, wipe it dry immediately. Liquids may contain substances that corrode the electronics.

## 4.1.1. Cleaning the Cabinet

Clean inverter and integrated display with a soft cloth. Do not use aggressive chemicals, cleaning solvents or strong detergents to clean the inverter.

### 4.1.2. Cleaning the Heatsink

In order to secure proper function and long inverter life, it is essential that the free air circulation around the heat sink at the back of the inverter is not obstructed.

If the free air circulation is obstructed, e.g. by dust, this has to be removed. Clean the heatsink by means of a soft cloth or a brush. Do not use aggressive chemicals, cleaning solvents or strong detergents to clean the inverter.

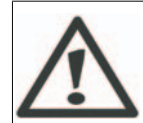

The heatsink can reach a temperature of more than 80°C during operation. Touching components of this temperature may result in serious injuries!

Note: 🖉 Do not cover the inverter.

Danfoss

## Inhaltsverzeichnis

| 1. Einführung                      | 14 |
|------------------------------------|----|
| Einführung                         | 14 |
| 2. Funktionsbeschreibung           | 15 |
| Definition der Betriebsarten       | 15 |
| PV-Konfiguration                   | 16 |
| LEDs                               | 17 |
| Display                            | 17 |
| Überblick Menüabschnitt A          | 18 |
| Überblick Menüabschnitt B          | 19 |
| 3. Fehlerbehebung                  | 22 |
| Fehlerbehebung                     | 22 |
| Wechselrichter – Ereignismeldungen | 22 |
| 4. Wartung                         | 24 |
| Wartung                            | 24 |
| Reinigen des Schaltschranks        | 24 |
| Reinigen des Kühlkörpers           | 24 |

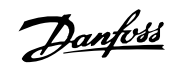

# 1

# 1. Einführung

# 1.1. Einführung

Dieses Handbuch beschreibt die photovoltaischen Wechselrichter von Danfoss für Innenräume. Diese Produkte zählen zu den technologisch fortschrittlichsten und effizientesten Wechselrichtern auf dem Markt und ermöglichen eine verlässliche Versorgung mit Solarenergie über viele Jahre hinweg.

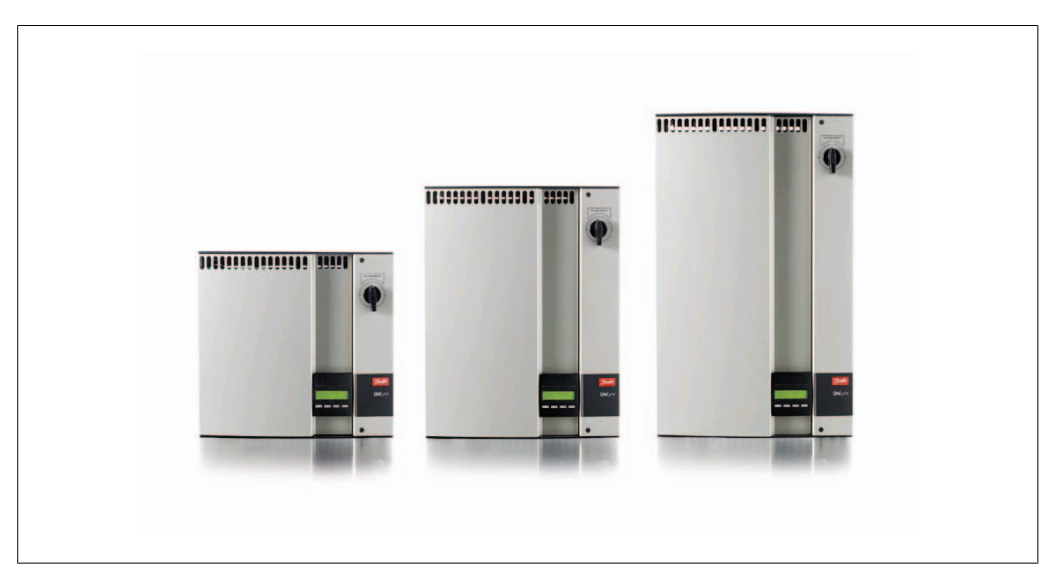

Abbildung 1.1: ULX Linie - Für Innenräume

CE-Kennzeichnung: Diese Kennzeichnung gibt an, dass die Geräte den geltenden Vorschriften der Richtlinien 89/336/EWG und 72/23/EWG entsprechen.

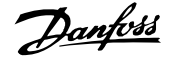

## 2. Funktionsbeschreibung

## 2.1. Definition der Betriebsarten

Der Wechselrichter hat vier Betriebsarten:

#### Bereitschaftsmodus:

Im Bereitschaftsmodus ist der Wechselrichter bereit, auf den Netzbetrieb umzuschalten. Als Entscheidungsgröße wird die Eingangsspannung des PV-Generators herangezogen. Übersteigt die Eingangsspannung einen definierten Sollwert, wechselt der Wechselrichter aus dem Bereitschaftsmodus in den Anschlussmodus oder leitet bei Verringerung der PV-Spannung in die Betriebsart "OFF" über.

#### Anschlussmodus:

Nach Durchführung der Systemprüfungen, bei der geprüft wird, ob alle Anschlussbedingungen erfüllt sind, geht der Wechselrichter vom Bereitschaftsmodus in den Anschlussmodus über. Der Wechselrichter setzt während der vorgegebenen Aufschaltzeit mit der Prüfung der Systemwerte fort und verbindet, soweit die Systemprüfungen erfolgreich sind, den Wechselrichter mit dem Netz. Die minimale Aufschaltzeit ist von den Versorgungsunternehmen und Behörden vorgegeben und kann von Region zu Region unterschiedlich sein.

#### Netzbetrieb:

Bei dieser Betriebsart ist der Wechselrichter mit dem Netz verbunden und liefert Strom ins Netz. Der Wechselrichter wird nur bei abnormalen Netzbedingungen vom Netz getrennt, wenn keine PV-Spannung zur Verfügung steht.

#### PV-Konfigurationsmodus

Nach Abschluss des Verbindungsmodus wird die Verkabelung des PV-Moduls automatisch getestet, um zu erkennen, ob alle DC-Eingänge als Parallelstrang verbunden sind. Ist dies der Fall, werden die DC\_Module automatisch als Parallelstrang betrieben (Master/Slave).

#### Temperaturbeeinflussung

Erscheint auf dem Display die Meldung (DRT. TEMP), lässt die Wechselrichterleistung aufgrund der hohen Temperatur nach.

Drosselung wegen Spannung

Wenn das Display die Meldung (SPANN.MIND. TOT.) anzeigt, wird der Wechselrichter aufgrund von hoher Netzspannung gedrosselt.

#### Off:

Ist kein PV-Strom vorhanden, wartet der Wechselrichter fünf Minuten (vorgegebener Wert), bevor er abschaltet. In dieser Betriebsart ist die Stromversorgung zu allen Prozessoren abgeschaltet, um Strom zu sparen. Das ist der normale Nachtbetrieb.

Um an Leistungskabeln arbeitendes Personal und den Wechselrichter zu schützen, schaltet der Wechselrichter bei abnormalem Netzverhalten oder Netzausfall ab. Der Wechselrichter überwacht über einen internen Prüfstrang ständig die Netzspannung und -frequenz. Daher stellt der Wechselrichter die Verbindung wieder her, wenn sich die Netzwerte wieder innerhalb der Grenzwerte befinden.

Dantoss

## 2.1.1. PV-Konfiguration

Bei Anschluss an das Netz führt der Wechselrichter eine automatische Prüfung der PV-Modulverdrahtung durch. Diese Prüfung bestimmt die Verdrahtungskonfiguration der Module. Es wird ermittelt, ob die Module in Individualmodus-Konfiguration oder Parallelstrang-Konfiguration angeschlossen sind, und der Wechselrichter wird automatisch entsprechend konfiguriert.

Die Prüfung aktiviert nacheinander jeden Eingang. Sie nimmt 1 - 2 Minuten in Anspruch, und der Wechselrichter erzeugt dabei weiterhin Energie. In Menü B kann das Prüfergebnis im Displaymenü für die PV-Konfiguration abgelesen werden.

Nach Abschluss der Prüfung zeigt das Display automatisch die erkannte PV-Konfiguration, allerdings nur, wenn die Tasten am Display in den letzten 3 Minuten nicht betätigt wurden.

Für ULX 5400i müssen zwei von drei DC-Modulen für den Test mit Strom versorgt werden. Steht nicht genügend PV-Energie zur Versorgung von zwei Modulen zur Verfügung, wird die Prüfung verschoben, bis genügend PV-Energie für den Betrieb des zweiten DC-Moduls vorliegt.

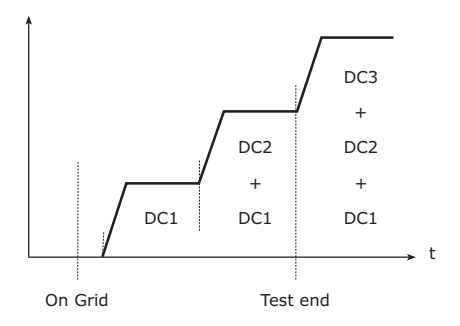

Die Displayanzeige zeigt den Prüfstatus. Die erste Zeile zeigt, dass dies die PV-Konfiguration betrifft, und die zweite Zeile zeigt den Status der Prüfung oder die erkannte Konfiguration.

Abbildung 2.1: PV-Konfigurationsprüfung

| PV configuration<br>INDIVIDUAL |
|--------------------------------|
|--------------------------------|

Abbildung 2.2: PV-Konfiguration

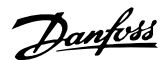

Das Statusfeld kann Folgendes zeigen:

| Angezeigter<br>Text | Beschreibung                                                                    |  |
|---------------------|---------------------------------------------------------------------------------|--|
| LEERLAUF            | Die PV-Konfigurationsprüfung wurde noch nicht ausgeführt. Dies wird vor         |  |
|                     | dem Anschluss des Wechselrichters an das Netz gezeigt.                          |  |
| OFF                 | PV-Konfigurationstest deaktiviert. Gilt für ULX 1800i und für Wechselrichter,   |  |
|                     | bei denen der Test ansonsten deaktiviert ist.                                   |  |
| WARTEN              | Die PV-Konfigurationsprüfung ist betriebsbereit, es ist jedoch nur genügend     |  |
|                     | Einstrahlung für einen PV-Eingang verfügbar. (Gilt für ULX 5400i . Der Wech-    |  |
|                     | selrichter kann nur die Konfiguration aller drei Module bestimmen, wenn zwei    |  |
|                     | von ihnen laufen.)                                                              |  |
| PV-AUTOERKEN-       | - Der PV-Konfigurationstest wird ausgeführt. Es liegt jedoch noch kein Ergebnis |  |
| NUNG                | vor.                                                                            |  |
| INDIVUDUELL         | Die PV-Module sind in Individualmodus-Konfiguration angeschlossen.              |  |
| PARALLEL 1-2*       | Die PV-Konfiguration ist beendet und hat ergeben, dass die Eingänge 1 und       |  |
|                     | 2 in Parallelstrangkonfiguration angeschlossen sind.                            |  |
| PARALLEL 1-3*       | Die PV-Konfiguration ist beendet und hat ergeben, dass die Eingänge 1 und       |  |
|                     | 3 in Parallelstrangkonfiguration angeschlossen sind.                            |  |
| PARALLEL 2-3*       | Die PV-Konfiguration ist beendet und hat ergeben, dass die Eingänge 2 und       |  |
|                     | 3 in Parallelstrangkonfiguration angeschlossen sind.                            |  |
| PARALLEL 1-2-3      | Die PV-Konfiguration ist beendet und hat ergeben, dass die Eingänge 1, 2 und    |  |
|                     | 3 in Parallelstrangkonfiguration angeschlossen sind.                            |  |

Tabelle 2.1: Text im Statusfeld zur PV-Konfigurationsprüfung

\*) "PARALLEL 1-2" ist nur für den Wechselrichter ULX 3600i zulässig. "PARALLEL 1-2", "PARALLEL 1-3" und "PARALLEL 2-3" ist für den Wechselrichter ULX 5400i nicht zulässig.

### 2.1.2. LEDs

Die grünen LED-Anzeigen geben die Produktion in Prozent der Nennleistung des Wechselrichters an. Die ganz links befindliche grüne LED leuchtet immer auf, wenn der Wechselrichter mit dem Netz verbunden ist. Die rote LED links leuchtet auf, wenn sich der Wechselrichter im Bereitschaftsmodus befindet oder nicht mit dem Netz verbunden ist. Befindet sich der Wechselrichter aufgrund eines Ereignisses im Wechselrichter oder der peripheren Anschlüsse, z. B. einem Netzabwurf, zwangsweise im Bereitschaftsmodus, beginnt die rote LED zu blinken.

### 2.1.3. Display

Der Benutzer hat über das integrierte Display auf der Vorderseite des Wechselrichters Zugang zu allen Informationen über das PV-System und den Wechselrichter. Befindet sich der Wechselrichter im OFF-Betrieb (bei Nacht), ist es möglich, den Wechselrichter durch eine Betätigung der linken Taste (ESC-Taste) am Display zu aktivieren.

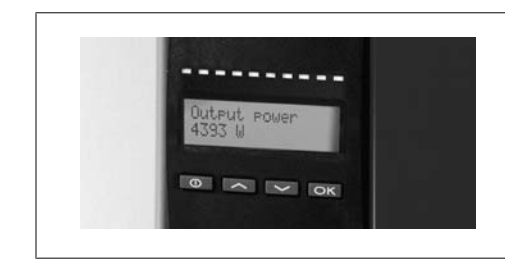

| θ  | ESC          | Einen Schritt zurück/nach oben in der |  |
|----|--------------|---------------------------------------|--|
|    |              | Menüstruktur                          |  |
|    | Nach oben    | Blättert zum vorherigen Menü          |  |
| ▼  | Nach unten   | Blättert zum nächsten Menü            |  |
| OK | Eingabetaste | Neue Menüebene oder Änderung der      |  |
|    | -            | Einstellungen                         |  |

Abbildung 2.3: Display

Danfvis

Die angezeigten Parameter im Display beziehen sich auf intern gemessene Spannungen und Ströme. Die angezeigten Parameter können Abweichungen aufweisen.

Die Display-Informationen sind in einer in zwei Abschnitte unterteilten Menüstruktur organisiert: A und B.

Abschnitt A: Enthält Informationen über die Wechselrichter- und PV-Systemleistung.

Abschnitt B: Zeigt alle Messwerte und Benutzereinstellungen an.

## 2.1.4. Überblick Menüabschnitt A

Die nachfolgende Tabelle bietet einen Überblick der Menüstruktur. Die angegebenen Werte dienen nur als Beispiel für die Displaytexte.

#### Menüstruktur A

| Displayfunktionen                 | Beschreibung                                                                                                    |
|-----------------------------------|----------------------------------------------------------------------------------------------------|
| AC-Leistung - 1234 W              | Aktuelle Ausgangsleistung in Watt.                                                                                                    |
| Wechsler. Name – Süd 07           | Verwenden Sie ComLynx Service zur Eingabe des Wechselrichternamens. Wenn der<br>Name des Wechselrichters nicht definiert ist, wird dieses Menü übersprungen. |
| AC-Ertrag gesamt -12,3 kWh        | Gesamte Energieerzeugung in kWh seit Start des Wechselrichters.                                                                                              |
| Betriebsdauer - 00123 h 01 m 28 s | Die gesamte Betriebsdauer (Zeit der Stromeinspeisung) wird in Stunden, Minuten und Sekunden angezeigt.                                                       |
| AC-Ertrag heute - 1234 Wh         | Energieerzeugung von heute in Wh.                                                                                                    |
| Menü B wählen                     | Springt nach Betätigung von "OK" zu Menüebene B.                                                                                                    |

Tabelle 2.2: Überblick Menüstruktur A

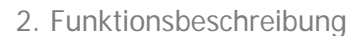

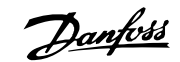

## 2.1.5. Überblick Menüabschnitt B

Die nachfolgende Tabelle bietet einen Überblick der Menüstruktur. Die beiden Menüebenen werden durch einen Pfeil gekennzeichnet, dem ein Untermenü folgt. Die angegebenen Werte dienen nur als Beispiel für die Displaytexte.

| Menüstruktur B                 |                                  |                                                                                                    |  |
|--------------------------------|----------------------------------|----------------------------------------------------------------------------------------------------|--|
| Displayfunktionen              |                                  | Beschreibung                                                                                                    |  |
| Betriebsart – NETZ             |                                  | Zeigt die aktuelle Betriebsart des Wechselrichters an. Siehe Definitio-<br>nen der Betriebsarten in Kapitel 2.                                                                                                    |  |
| PV-Konfiguration - INDIVIDUELL |                                  | Zeigt den Status der automatischen PV-Konfigurationsprüfung und er-<br>mittelte Ergebnisse an.                                                                                                    |  |
| Ereignis: Mo                   | dul - U-NETZ DCAC                | Ist der Wechselrichter aufgrund einer Störung nicht am Netz ange-<br>schlossen, blinkt die rote LED, und die Störungsursache wird hier<br>angezeigt.                                                                                                    |  |
| Sprache - Dl                   | EUTSCH                           | Anzeige und Auswahl der Displaysprache. Hat keinen Einfluss auf an-<br>dere Einstellungen.                                                                                                    |  |
| Netzspannu                     | ng - 234 V                       | Zeigt die aktuelle AC-Netzspannung an.                                                                                                    |  |
| Netzstrom -                    | 1,2 A                            | Zeigt den aktuell in das Netz fließenden Strom an.                                                                                                    |  |
| Netzfrequen                    | z -49,9 Hz                       | Zeigt die aktuelle Netzfrequenz an.                                                                                                    |  |
| Netzimpeda                     | nz – 0,1 Ohm                     | Zeigt die aktuelle Netzimpedanz an.                                                                                                    |  |
| PV Spannun                     | g - Zum Anzeigen OK drücken      | Die Taste "OK" drücken, um zum Untermenü für protokollierte Ereig-<br>nisse zu gelangen.                                                                                                    |  |
|                                | Untermenü                        |                                                                                                    |  |
|                                | PV-Spannung Nr. 1 -123 V         | Aktuelle Spannung am PV-Eingang 1 (obere Position im Wechselrich-<br>ter).                                                                                                    |  |
|                                | PV-Spannung Nr. 2 - 124 V        | Aktuelle Spannung am PV-Eingang 2 (zweite Position im Wechselrichter)*.                                                                                                    |  |
|                                | PV Spannung Nr. 3 - 124 V        | Aktuelle Spannung am PV-Eingang 3 (dritte Position im Wechselrich-<br>ter)*.                                                                                                    |  |
| PV Strom –                     | Zum Anzeigen OK drücken          | Die Taste "OK" drücken, um zum Untermenü für protokollierte Ereig-<br>nisse zu gelangen.                                                                                                    |  |
|                                | Untermenü                        |                                                                                                    |  |
|                                | PV Strom Nr. 1 – 1,2 A           | Aktueller Strom am PV-Eingang 1 (obere Position im Wechselrichter).                                                                                                    |  |
|                                | PV Strom Nr. 2 – 1,2 A           | Aktueller Strom am PV-Eingang 2 (zweite Position im Wechselrichter) *.                                                                                                    |  |
|                                | PV Strom Nr. 3 – 1,2 A           | Aktueller Strom am PV-Eingang 3 (dritte Position im Wechselrichter)<br>*.                                                                                                    |  |
| Maximalwer                     | te - Zum Anzeigen OK drücken     | Die Taste "OK" drücken, um zum Untermenü für protokollierte Ereig-<br>nisse zu gelangen.                                                                                                    |  |
|                                | Untermenü                        |                                                                                                    |  |
|                                | AC-Ausgang: 3707 W - 3,2 A 235 V | Maximalwerte gemessen am AC-Ausgang seit der letzten Rückstellung des Maximalwertspeichers. (Reset)                                                                                                    |  |
|                                |                                  | the second second s |  |

| AC Aucappa: 2707 W 2.2 A 225 V     | Maximalwerte gemessen am AC-Ausgang seit der letzten Rückstellung |
|------------------------------------|-------------------------------------------------------------------|
| AC-Ausgalig. 3707 W - 3,2 A 233 V  | des Maximalwertspeichers. (Reset)                                 |
| DC1 Eingang: 1579 W/** 1.9 A 202 V | Maximalwerte gemessen am DC1-Eingang seit der letzten Rückstel-   |
| DCT-Lingarig. 1578 W - 1,8 A 203 V | lung des Maximalwertspeichers. (Reset)                            |
| DC2 Eingang: 1600 W/** 1.0 A 100 V | Maximalwerte gemessen am DC2-Eingang** seit der letzten Rückstel- |
| DC2-Elligarig. 1009 W -1,9 A 198 V | lung des Maximalwertspeichers. (Reset)                            |
| DC2 Fingang, 1(00 W/** 1.0 A 100 V | Maximalwerte gemessen am DC3-Eingang* seit der letzten Rückstel-  |
| DC3-Eingang: 1609 W -1,9 A 198 V   | lung des Maximalwertspeichers. (Reset)                            |
|                                    |                                                                   |

Tabelle 2.3: Überblick Menüstruktur B

\*) Die PV2- und PV3-Menüs kommen nur in mit zwei oder drei Eingängen ausgestatteten Wechselrichtern zur Anzeige. \*\*) Die Maximalwerte für PV-Strom können mehr als 2000 W erreichen, wenn die Eingänge parallel verbunden sind. Dies ist normal.

#### Menüstruktur B – Fortsetzung

| Displayfunktionen                          |                                  | Beschreibung                                                                                                    |
|--------------------------------------------|----------------------------------|----------------------------------------------------------------------------------------------------|
| Temp. mind. tot. – Zum Anzeigen OK drücken |                                  | Temperaturminderung insgesamt. Zeigt den Gesamtwert des Zeitraums<br>an, über den der Wechselrichter aufgrund von hohen Temperaturen ge-<br>drosselt wurde.               |
|                                            | Untermenü                        |                                                                                                    |
|                                            | DC1 Temp.mind 1 h 54 min         | Temperaturminderung DC1. Zeigt den Zeitraum an, über den der Wech-<br>selrichter aufgrund von hohen Temperaturen gedrosselt wurde.                                        |
|                                            | DC2 Temp.mind 1 h 54 min         | Temperaturminderung DC2. Zeigt den Zeitraum an, über den der Wech-<br>selrichter aufgrund von hohen Temperaturen gedrosselt wurde.                                        |
|                                            | DC3 Temp.mind 1 h 54 min         | Temperaturminderung DC3. Zeigt den Zeitraum an, über den der Wech-<br>selrichter aufgrund von hohen Temperaturen gedrosselt wurde.                                        |
| Mind. total N                              | letz – 0 h 12 min                | Spannungsminderung Netz insgesamt. Zeigt den Gesamtwert des Zeit-<br>raums an, über den der Wechselrichter aufgrund von instabilen Netzbe-<br>dingungen gedrosselt wurde. |
| Abschaltzeit                               | - 00300 Sekunden                 | Zeit bevor der Wechselrichter in den OFF-Betrieb übergeht, wenn kein Solarstrom verfügbar ist.                                                                            |
| Funknetzwer                                | k - OK drücken                   | Die Taste "OK" drücken, um zum Funknetzwerk-Untermenü zu gelangen.<br>**)                                                                                                 |
|                                            | Untermenü                        |                                                                                                    |
|                                            | Gerät hin./ent. – OK drücken 2 s | "OK" gedrückt halten, um einen neuen Teilnehmer zum Funknetzwerk<br>hinzuzufügen.                                                                                         |
| Produktnum                                 | mern - Zum Anzeigen OK drücken   | Die Taste "OK" drücken, um zum Untermenü für protokollierte Ereignisse zu gelangen.                                                                                       |
|                                            | Untermenü                        |                                                                                                    |
|                                            | Wechselrichter-Nr A0020000303    | Zeigt die Produktnummer des Wechselrichters an.                                                                                                    |
|                                            | AC-Nummer - C0070101405          | Zeigt die Produktnummer des AC-Moduls an.                                                                                                    |
|                                            | DC1-Nummer - C0070100204         | Zeigt die Produktnummer des DC1-Moduls an.                                                                                                    |
|                                            | DC2-Nummer - C0070100204         | Zeigt die Produktnummer des DC2*-Moduls an.                                                                                                    |
|                                            | DC3-Nummer - C0070100204         | Zeigt die Produktnummer des DC3*-Moduls an.                                                                                                    |
| Seriennumm                                 | ern - Zum Anzeigen OK drücken    | Die Taste "OK" drücken, um zum Untermenü für protokollierte Ereignisse zu gelangen.                                                                                       |
|                                            | Untermenü                        |                                                                                                    |
|                                            | Wechselrichter-SN 029600H3204    | Zeigt die Seriennummer des Wechselrichters an.                                                                                                    |
|                                            | AC-SN.: 025600H3204              | Zeigt die Seriennummer des AC-Moduls an.                                                                                                    |
|                                            | DC1-SN.: - 166900H3304           | Zeigt die Seriennummer des DC-Moduls 1 an.                                                                                                    |
|                                            | DC2-SN.: - 167000H3304           | Zeigt die Seriennummer des DC2*-Moduls an.                                                                                                    |
|                                            | DC3-SN.: - 148000H3304           | Zeigt die Seriennummer des DC3*-Moduls an.                                                                                                    |

Tabelle 2.4: Überblick Menüstruktur B

\*) Die PV2- und PV3-Menüs kommen nur in mit zwei oder drei Eingängen ausgestatteten Wechselrichtern zur Anzeige. \*\*) Optional

Wird in Menü B die Tastatur mehr als 3 Minuten nicht betätigt, kehrt das Display automatisch zu Menü A zurück.

Ist der Wechselrichter vom Netz getrennt, und wurden im Menü B drei Minuten lang keine Tasten betätigt, springt das Display automatisch zum Menü A.

Ist der Wechselrichter am Netz, und wurde einige Sekunden lang keine Taste betätigt, schaltet das Display automatisch auf das Schirmbild "Betriebsart".

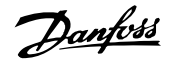

Ist der Wechselrichter am Netz, und wurde drei Minuten lang keine Taste betätigt, schaltet das Display automatisch auf das Schirmbild "Energie heute". Zu Beginn und Ende der PV-Konfigurationsprüfung wechselt das Display kurz auf Menü B, um den Status der PV-Konfigurationsprüfung zu zeigen.

Wurde der Wechselrichter aufgrund eines Fehlers vom Netz getrennt, beginnt die rote LED zu blinken, und die Anzeige wechselt automatisch in das Menü B, in dem das Ereignis angezeigt wird.

Tritt ein Erdungsfehler auf, wird dieser am Display durch Blinken der grünen LEDs angezeigt. Die Anzeige wechselt zu "Aktuelles Ereignis", wenn in den letzten zehn Minuten keine Aktualisierung erfolgt ist. Der Wechselrichter erzeugt weiterhin Strom. Im Falle eines Erdungsfehlers weist dies nicht auf einen Wechselrichterfehler hin, und die Verbindung des PV-Paneels muss mit Hilfe der technischen Unterstützung geprüft werden.

Danfoss

## 3. Fehlerbehebung

## 3.1. Fehlerbehebung

#### Anmerkung: 🖉

Bitte beachten Sie, dass alle Arbeiten an Wechselrichtern und elektrischen Installationen nur von geschultem und autorisiertem, mit elektrischen Anlagen und Sicherheitsfragen vertrautem Personal vorgenommen werden dürfen.

Nachfolgend beschreibt der Begriff "Ereignis" alle Vorkommnisse, die den korrekten Wechselrichterbetrieb verhindern.

Ein Ereignis kann jederzeit an einer beliebigen Stelle der Installation auftreten (Netz, PV-Modul, Kabel und Verbindungen, Wechselrichter). Nicht jedes Ereignis zeigt eine Fehlfunktion des Wechselrichters an.

Falls das PV-System nicht wie erwartet Strom in das Netz liefert, arbeiten Sie die folgende Checkliste ab:

- 1. Überprüfen Sie, ob das Netz ordnungsgemäß an den Wechselrichter angeschlossen und betriebsbereit ist.
- 2. Überprüfen Sie, ob genügend Sonneneinstrahlung zur Stromerzeugung zur Verfügung steht.
- 3. Überprüfen Sie das PV-System auf Verschattung und lose Kabel bzw. Verbindungen.
- 4. Falls die Spannungen der PV-Module außerhalb der zu erwartenden Werte liegen, überprüfen Sie die Installation der PV-Module.
- 5. Prüfen Sie das Ereignis in Menü B. Blinkt die rote LED, weist dies auf einen Fehler hin.
- 6. Falls die obigen Punkte in Ordnung waren, warten Sie 15 Minuten, um festzustellen, ob es sich um eine permanente Störung handelt.
- 7. Liefert die PV-Anlage noch immer keinen Strom in das Netz, überprüfen Sie die Spannung, den Strom und die Leistung des PV-Moduls sowie die Spannung, den Strom und die Leistung des Netzes in Menü B.
- 8. Liegen die Spannungen des Netzes nicht innerhalb der Grenzwerte, wenden Sie sich an Ihr öffentliches Versorgungsunternehmen, um technische Hilfe zu erhalten.

### 3.1.1. Wechselrichter – Ereignismeldungen

| Event: | Mod. |
|--------|------|
| U-GRID | DCAC |

Die rote LED beginnt zu blinken, wenn ein Wechselrichterereignis vorliegt. Prüfen Sie das Ereignis in Menü B.

Der Ereignistext ist ein das Ereignis beschreibender Kurztext. Übermittelt der Wechselrichter eine Ereignis-Kennnummer anstatt eines Texts an das Display, ist für diese Ereignis-Kennnummer kein vordefinierter Ereignistext vorhanden. Dieser Fall kann auftreten, wenn die Display-Software älter ist als die Wechselrichter-Software. Die Modulbezeichnung identifiziert das Modul, das das Ereignis hervorgerufen hat (DC1, DC2, DC3 oder AC).

| Ereignistext                                                 | Beschreibung                                                                                                    | Fehler-<br>ursache  | Maßnahme bei einem dauerhaften Feh-<br>ler                                                                                                    |
|--------------------------------------------------------------|----------------------------------------------------------------------------------------------------|---------------------|----------------------------------------------------------------------------------------------------|
| U 3,3                                                        | Interne Stromversorgung außerhalb<br>der Grenzwerte                                                                                                    | Wechsel-<br>richter | Den Wechselrichter warten                                                                                                    |
| U 5,0                                                        | Interne Stromversorgung außerhalb<br>der Grenzwerte                                                                                                    | Wechsel-<br>richter | Den Wechselrichter warten                                                                                                    |
| U 15,0                                                       | Interne Stromversorgung außerhalb<br>der Grenzwerte                                                                                                    | Wechsel-<br>richter | Den Wechselrichter warten                                                                                                    |
| U PV                                                         | Eingangsspannung von PV-Strang zu hoch                                                                                                    | PV-System           | Technische Unterstützung vom Lieferanten des PV-Systems anfordern                                                                                                    |
| U-SNUBBER                                                    | Snubber-Spannung zu hoch                                                                                                    | Wechsel-<br>richter | Den Wechselrichter warten                                                                                                    |
| U DC-Bus                                                     | DC-Busspannung zu hoch                                                                                                    | Wechsel-<br>richter | Den Wechselrichter warten                                                                                                    |
| U-NETZ                                                       | AC-Netzspannung außerhalb der Grenz-<br>werte (höher oder niedriger als Einstel-<br>lung)                                                                                         | AC-Netz             | Im Fall eines Wiederholungsfehlers: Techni-<br>sche Unterstützung des Energieversorgers<br>anfordern                                                                                                    |
| F-NETZ                                                       | Netzfrequenz außerhalb der Grenzwer-<br>te (außerhalb der Einstellungen)                                                                                                    | AC-Netz             | Im Fall eines Wiederholungsfehlers: Techni-<br>sche Unterstützung des Energieversorgers<br>anfordern                                                                                                    |
| IPM-STROM                                                    | Strom des integrierten Netzteils zu hoch                                                                                                    | Wechsel-<br>richter | Den Wechselrichter warten                                                                                                    |
| ENS                                                          | ENS-Fehler                                                                                                    | AC-Netz             | Im Fall eines Wiederholungsfehlers: Techni-<br>sche Unterstützung des Energieversorgers<br>anfordern                                                                                                    |
| ENS-RAM                                                      | ENS-Speicherfehler                                                                                                    | Wechsel-<br>richter | Den Wechselrichter warten                                                                                                    |
| ENS-FL. PRFSM                                                | Flash-Speicherfehler nach Selbsttest                                                                                                    | Wechsel-<br>richter | Den Wechselrichter warten                                                                                                    |
| ENS EP PRFSM                                                 | EPROM-Speicherfehler nach Selbsttest                                                                                                    | Wechsel-<br>richter | Den Wechselrichter warten                                                                                                    |
| HW-AUSL.                                                     | Hardware-Auslösung – Stromstärke zu<br>hoch                                                                                                    | Wechsel-<br>richter | Den Wechselrichter warten                                                                                                    |
| ТЕМР НОСН                                                    | Temperatur im integrierten Netzteil zu hoch                                                                                                    | Umgebung            | Prüfen Sie, ob der Wechselrichter abgedeckt<br>ist.<br>Prüfen Sie, ob die Luft ungehindert um den<br>Kühlkörper des Wechselrichters zirkulieren<br>kann. Den Kühlkörper reinigen.<br>Prüfen Sie, ob die Umgebungstemperatur in-<br>nerhalb der Grenzwerte liegt. |
| EPRM PAR. LIM                                                | Gültigkeitsprüfung von Netzspannung<br>und Frequenzeinstellungen. Einstellun-<br>gen unterscheiden sich zu sehr von den<br>tatsächlichen Werten für Netzspannung<br>und Frequenz. | Wechsel-<br>richter | Unterstützung zur Prüfung der Wechselrich-<br>tereinstellungen anfordern                                                                                                    |
| ENS KOMMFEHL                                                 | Fehler bei der Kommunikation mit der ENS-Platine                                                                                                    | Wechsel-<br>richter | Den Wechselrichter warten                                                                                                    |
| ENS-Impedanz                                                 | Netzimpedanzschritt höher als Grenz-<br>wert                                                                                                    | AC-Netz             | Im Fall eines Wiederholungsfehlers: Techni-<br>sche Unterstützung des Energieversorgers<br>anfordern                                                                                                    |
| PV—KONFIG—FEHL                                               | Beim PV-Konfigurationstest wurde ein<br>Fehler erkannt.                                                                                                    | PV-System           | Verkabelung der PV-Paneele prüfen. Zwei<br>DC-Eingänge sind in paralleler String-Konfi-<br>guration verkabelt, der andere nicht.                                                                                                    |
| Nicht im Ereignisprotokoll enthalten – rote LED blinkt nicht |                                                                                                    |                     |                                                                                                    |
| Ereignistext                                                 | Beschreibung                                                                                                    | Fehler-<br>ursache  | Maßnahme bei einem dauerhaften Feh-<br>Ier                                                                                                    |
| ERDUNGSFEHLER                                                | Aktuelles Ereignis im Netzmodus                                                                                                    | PV-System           | Erdungsfehler, prüfen Sie die Erdung des PV-<br>Systems, um Schäden an den PV-Paneelen<br>zu vermeiden. Technische Unterstützung<br>vom Lieferanten des PV-Systems oder des<br>Installateurs anfordern                                                           |

Tabelle 3.1: Wechselrichter - Ereignisprotokoll

Ein "dauerhafter Fehler" liegt vor, wenn ein Ereignis länger als 15 Minuten auftritt.

Danfoss

# 4. Wartung

## 4.1. Wartung

Die Wechselrichter erfordern im Normalfall keine Instandhaltung oder Kalibrierung. Achten Sie jedoch stets auf eine ungehinderte Kühlung und einen trockenen Installationsort der Wechselrichter.

Um die Funktionalität des DC-Schalters sicherzustellen, müssen alle Schalter aus- und eingeschaltet werden (hierzu den Schalter zehnmal ein- und ausschalten), um die Kontakte zu reinigen.

Falls er nass wird, bitte sofort abtrocknen. Flüssigkeiten können Substanzen enthalten, die die elektronischen Schaltungen korrodieren lassen.

## 4.1.1. Reinigen des Schaltschranks

Reinigen Sie den Wechselrichter und das integrierte Display mit einem weichen Tuch. Verwenden Sie zum Reinigen keine aggressiven Chemikalien, Reinigungslösungen oder kräftige Waschmittel.

### 4.1.2. Reinigen des Kühlkörpers

Um eine fehlerfreie Funktion und lange Betriebsdauer des Wechselrichters sicherzustellen, muss die Luft ungehindert um den Kühlkörper auf der Rückseite des Wechselrichters zirkulieren können. Wird die Luftzirkulation behindert (z. B. durch Staub), muss das Hindernis beseitigt werden. Reinigen Sie den Kühlkörper mit Hilfe eines weichen Tuchs oder einer Bürste. Verwenden Sie zum Reinigen keine aggressiven Chemikalien, Reinigungslösungen oder kräftige Waschmittel.

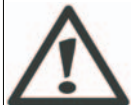

Der Kühlkörper kann während des Betriebs Temperaturen von über 80°C erreichen. Die Berührung von Bauteilen unter diesen Betriebszuständen kann zu ernsthaften Verletzungen führen!

Anmerkung: *<sup>AC</sup>* Den Wechselrichter nicht abdecken.

Danfoss

## Table des matières

| 1. Introduction                        | 26 |
|----------------------------------------|----|
| Introduction                           | 26 |
| 2. Description de fonction             | 27 |
| Définition des modes de fonctionnement | 27 |
| Configuration PV                       | 27 |
| LED                                    | 29 |
| Écran                                  | 29 |
| Section A du menu de présentation      | 29 |
| Section B du menu de présentation      | 31 |
| 3. Dépannage                           | 34 |
| Dépannage                              | 34 |
| Messages d'événements de l'onduleur    | 34 |
| 4. Maintenance                         | 36 |
| Maintenance                            | 36 |
| Nettoyage de l'armoire                 | 36 |
| Nettoyage du dissipateur de chaleur    | 36 |

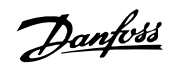

# 1. Introduction

# 1.1. Introduction

Ce manuel décrit des onduleurs photovoltaïques Danfoss. Ces produits comptent parmi les onduleurs les plus efficaces et sophistiqués du marché. Leur conception assure pendant de longues années à leur propriétaire une alimentation en énergie solaire fiable.

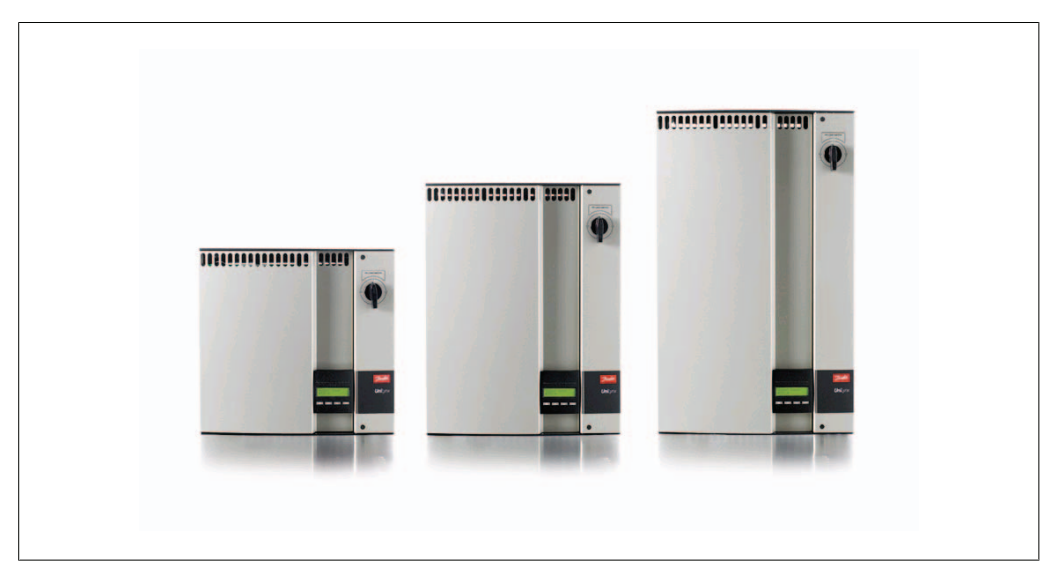

Illustration 1.2: ULX plage

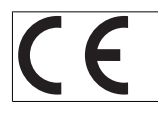

Marquage CE - Ce marquage certifie la conformité de l'équipement aux règlements en vigueur, conformément aux directives 89/336/EWG et 72/23/EWG.

# 2. Description de fonction

## 2.1. Définition des modes de fonctionnement

L'onduleur dispose de quatre modes :

### Mode Veille :

En mode Veille, l'onduleur est prêt à basculer en mode Connexion. La tension d'entrée du générateur PV constitue la variable déterminante. Si la tension d'entrée excède une valeur nominale préréglée, l'onduleur passe du mode Veille au mode Connexion ou continue à fonctionner en mode de fonctionnement OFF si la tension PV chute.

### Mode Connexion :

Après les tests du système, qui vérifient si toutes les conditions de connexion sont satisfaites, l'onduleur bascule du mode Veille au mode Connexion. Au cours du temps de commutation spécifié, l'onduleur continue à tester les valeurs du système, puis se connecte au réseau si les tests sont concluants. Le temps de commutation minimal est défini par le fournisseur et les autorités. Il peut varier d'une région à une autre.

#### Mode Réseau :

Dans ce mode, l'onduleur est raccordé au réseau et l'alimente. L'onduleur est découplé du réseau uniquement en cas de conditions de réseau anormales ou lorsqu'aucune puissance PV n'est disponible.

Mode de configuration PV

Une fois le mode de connexion établi, le câblage du module PV est automatiquement testé pour détecter si l'une des entrées CC est câblée dans une configuration de branches parallèles. Si tel est le cas, les modules CC fonctionneront en mode de configuration de branches parallèles (Master/Slave).

Réduction température

Si l'écran affiche (RÉD. TMP.), la valeur nominale de l'onduleur est réduite suite à des températures trop élevées.

Réduction tension

Si l'écran affiche (RÉD.TEN.), la valeur nominale de l'onduleur est réduite suite à une tension trop importante sur le réseau.

### Arrêt :

Si aucune puissance PV n'est disponible, l'onduleur patiente 5 minutes (valeur spécifiée) avant de se désengager. Dans ce mode, l'alimentation de l'ensemble des processeurs est coupée afin de conserver l'énergie. Il s'agit du mode nocturne normal.

Afin d'assurer la protection des personnes travaillant sur des lignes électriques CA et sur l'onduleur, celui-ci s'arrête en cas de conditions de réseau anormales ou de pannes. L'onduleur surveille en permanence la tension et la fréquence du réseau à l'aide d'un circuit de contrôle interne. L'onduleur se reconnecte ultérieurement dès que le réseau revient au sein des limites.

## 2.1.1. Configuration PV

Lors du raccordement au réseau, un test automatique du câblage du module PV est effectué par l'onduleur. Ce test est réalisé pour déterminer la configuration de câblage des modules. Il détecte si les modules sont connectés dans une configuration de branches individuelles ou parallèles, et l'onduleur est automatiquement paramétré en fonction de cette configuration.

Danfoss

Le test s'effectue en activant une à une les entrées. Cela prend 1 à 2 minutes et l'onduleur continue à produire de l'énergie pendant ce temps. Le résultat du test s'affiche dans le menu B sous l'affichage Configuration PV.

À la fin du test, l'écran indique automatiquement la configuration PV détectée. Une restriction cependant : les boutons de l'afficheur ne doivent pas avoir été utilisés au cours des 3 dernières minutes.

Pour ULX 5400i, 2 modules CC sur 3 doivent être mis sous tension pour pouvoir exécuter le test. En l'absence de puissance PV suffisante pour alimenter 2 modules, le test est reporté jusqu'à l'obtention de la puissance suffisante pour pouvoir faire fonctionner le deuxième module CC.

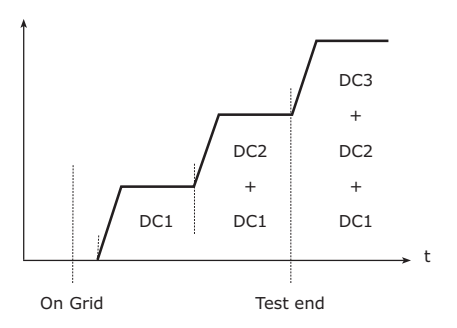

L'afficheur indique l'état du test. La première ligne mentionne la configuration PV et la seconde l'état du test ou la configuration détectée.

Illustration 2.1: Test de la configuration PV

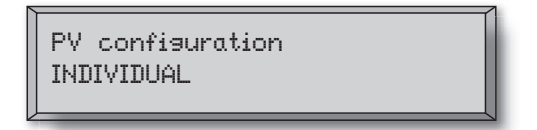

Illustration 2.2: Configuration PV

Le champ relatif à l'état peut préciser les points suivants :

| Affichage      | Description                                                                    |  |
|----------------|--------------------------------------------------------------------------------|--|
| DISPO          | Le test de la configuration PV n'a pas encore été exécuté. S'affiche avant le  |  |
|                | raccordement de l'onduleur au réseau.                                          |  |
| OFF            | Le test de la configuration PV est désactivé. Applicable aux ULX 1800i et      |  |
|                | aux onduleurs où le test est désactivé.                                        |  |
| ATTENTE        | Le test de la configuration PV est prêt à être exécuté, mais le rayonnement    |  |
|                | solaire n'est disponible que pour une seule entrée PV. (Applicable aux ULX     |  |
|                | 5400i, l'onduleur peut déterminer la configuration des trois modules unique-   |  |
|                | ment, lorsque deux seulement fonctionnent)                                     |  |
| AUTODETEC-     | Le test de la configuration PV est en cours. Aucun résultat pour le moment.    |  |
| TION PV        |                                                                                |  |
| INDIVIDUEL     | Les modules PV sont connectés dans une configuration de branches indivi-       |  |
|                | duelles                                                                        |  |
| PARALLEL 1-2*  | La configuration PV est terminée. Conclusion : les entrées 1 et 2 sont con-    |  |
|                | nectées dans une configuration de branches parallèles.                         |  |
| PARALLEL 1-3*  | La configuration PV est terminée. Conclusion : les entrées 1 et 3 sont con-    |  |
|                | nectées dans une configuration de branches parallèles.                         |  |
| PARALLEL 2-3*  | La configuration PV est terminée. Conclusion : les entrées 2 et 3 sont con-    |  |
|                | nectées dans une configuration de branches parallèles.                         |  |
| PARALLEL 1-2-3 | La configuration PV est terminée. Conclusion : les entrées 1, 2 et 3 sont con- |  |
|                | nectées dans une configuration de branches parallèles.                         |  |

Tableau 2.1: Message du champ relatif à l'état du test de la configuration PV

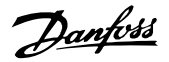

\*) La configuration « PARALLEL 1-2 » n'est permise que pour l'onduleur ULX 3600i . Les configurations « PARALLEL 1-2 », « PARALLEL 1-3 » et « PARALLEL 2-3 » ne sont pas permises pour l'onduleur ULX 5400i .

### 2.1.2. LED

Les LED vertes indiquent la production en pourcentage de la puissance nominale de l'onduleur. La LED verte la plus à gauche reste allumée en permanence lorsque l'onduleur est raccordé au réseau. La LED rouge à gauche est allumée lorsque l'onduleur se trouve en mode Veille et n'est pas raccordé au réseau. Si l'onduleur est activé en mode Veille de force suite à un événement au niveau des connexions de l'onduleur ou des périphériques (déconnexion du réseau, p. ex.), la LED rouge commence à clignoter.

### 2.1.3. Écran

Grâce à l'écran intégré à l'avant de l'onduleur, l'utilisateur peut accéder à toutes les informations relatives au système PV et à l'onduleur. Si l'onduleur se trouve en mode OFF (la nuit), il peut cependant être activé en appuyant sur le bouton gauche (ESC).

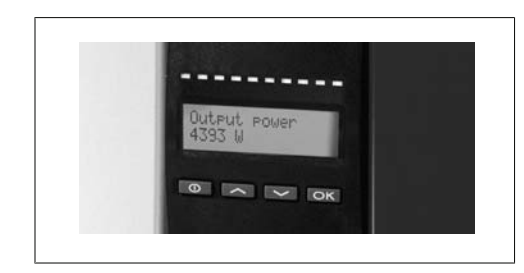

| θ  | Echap  | Revient en arrière ou remonte d'un niveau           |  |  |
|----|--------|-----------------------------------------------------|--|--|
|    |        | dans la structure de menu                           |  |  |
|    | Haut   | Défile jusqu'à l'affichage de menu précédent        |  |  |
| ▼  | Bas    | Défile jusqu'à l'affichage de menu suivant          |  |  |
| ОК | Entrée | Nouveau niveau de menu ou modification des réglages |  |  |
|    |        | 5.5                                                 |  |  |

Illustration 2.3: Écran

Les paramètres affichés à l'écran font référence à des tensions et courants mesurés en interne. Les paramètres indiqués peuvent varier.

Les informations d'affichage sont organisées dans une structure de menu divisée en deux sections : A et B.

Section A :

Contient des informations sur les performances de l'onduleur et du système PV.

Section B : Affiche toutes les valeurs de mesure et les réglages de l'utilisateur.

### 2.1.4. Section A du menu de présentation

Le tableau ci-dessous fournit un aperçu de la structure de menu. Les valeurs indiquées ne sont données qu'à titre d'exemple pour l'affichage de texte.

<u>Danfoss</u>

### Structure de menu A

| Description                                                                                                    |
|----------------------------------------------------------------------------------------------------|
| Puissance de sortie de courant en watts.                                                                                    |
| Utiliser ComLynx Service pour saisir le nom de l'onduleur. Si le nom de l'onduleur<br>n'est pas défini, ce menu est ignoré. |
| Production d'énergie totale en kWh depuis la première mise en service de l'onduleur.                                        |
| Temps de fonctionnement total (durée avec mise sous tension) affichée en heures,<br>minutes et secondes.                    |
| Production d'énergie du jour en Wh.                                                                                         |
| Accès au niveau B du menu lorsque la touche « OK » est pressée.                                                             |
|                                                                                                    |

Tableau 2.2: Présentation de la section A de la structure de menu

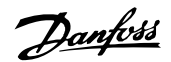

## 2.1.5. Section B du menu de présentation

Le tableau ci-dessous fournit un aperçu de la structure de menu. Le deux niveaux de menu sont clairement indiqués par une flèche suivie d'un sous-menu. Les valeurs indiquées ne sont données qu'à titre d'exemple pour l'affichage de texte.

| Structure                     | e de menu B                     |                                                                                                    |  |  |
|-------------------------------|---------------------------------|----------------------------------------------------------------------------------------------------|--|--|
| Fonctions d'affichage         |                                 | Description                                                                                                    |  |  |
| Mode d'exploita RESEAU        |                                 | Affichage du mode d'exploitation en cours de l'onduleur. Voir les définitions des modes d'exploitation au chapitre 2.                               |  |  |
| Configuration PV - INDIVIDUEL |                                 | Indique l'état du test automatique de configuration PV et les résultats ob-<br>tenus.                                                               |  |  |
| Even. : Module - U-GRID DCAC  |                                 | Si l'onduleur n'est pas raccordé au réseau suite à une panne, la LED rouge<br>commence à clignoter et le motif de la panne est mentionné à l'écran. |  |  |
| Langue FRANÇAIS               |                                 | Affichage et choix de la langue de l'écran. Aucune incidence sur les autres réglages.                                                               |  |  |
| Tension Réseau – 234 V        |                                 | Affichage de la tension CA actuelle du réseau.                                                                                                    |  |  |
| Courant réseau – 1,2 A        |                                 | Affichage du débit de courant actuel vers le réseau.                                                                                                |  |  |
| Fréquence                     | e réseau – 49,9 Hz              | Affichage de la fréquence actuelle du réseau.                                                                                                    |  |  |
| Impédanc                      | e réseau – 0,1 ohm              | Affichage de l'impédance actuelle du réseau.                                                                                                    |  |  |
| Tension P                     | V – App.OK pour voir            | Accès au sous-menu des événements enregistrés via une pression sur la touche OK.                                                                    |  |  |
|                               | Sous-menu                       |                                                                                                    |  |  |
|                               | Tension PV n° 1 – 123 V         | Tension actuelle au niveau de l'entrée PV 1 (première position dans l'on-<br>duleur).                                                               |  |  |
|                               | Tension PV n° 2 – 124 V         | Tension actuelle au niveau de l'entrée PV 2 (seconde position dans l'ondu-<br>leur)*.                                                               |  |  |
| Tension PV n° 3 – 124 V       |                                 | Tension actuelle au niveau de l'entrée PV 3 (troisième position dans l'on-<br>duleur)*.                                                             |  |  |
| Courant P                     | V – App.OK pour voir            | Accès au sous-menu des événements enregistrés via une pression sur la touche OK.                                                                    |  |  |
|                               | Sous-menu                       |                                                                                                    |  |  |
|                               | Courant PV n° 1 – 1,2 A         | Courant actuel au niveau de l'entrée PV 1 (première position dans l'ondu-<br>leur).                                                                 |  |  |
|                               | Courant PV n° 2 – 1,2 A         | Courant actuel au niveau de l'entrée PV 2 (seconde position dans l'ondu-<br>leur)*.                                                                 |  |  |
|                               | Courant PV n° 3 – 1,2 A         | Courant actuel au niveau de l'entrée PV 3 (troisième position dans l'ondu-<br>leur)*.                                                               |  |  |
| Valeurs m                     | axi – App.OK pour voir          | Accès au sous-menu des événements enregistrés via une pression sur la touche OK.                                                                    |  |  |
|                               | Sous-menu                       |                                                                                                    |  |  |
|                               | Sor.CA: 3707 W – 3,2 A 235 V    | Valeurs maximales enregistrées au niveau de la sortie CA depuis la dernière réinitialisation de la mémoire des valeurs max. (reset)                 |  |  |
|                               | Ent.CC1 1 578 W** – 1,8 A 203 V | Valeurs maximales enregistrées au niveau de l'entrée CC1 depuis la der-<br>nière réinitialisation de la mémoire des valeurs max. (reset)            |  |  |
|                               | Ent.CC2 1 609 W** – 1,9 A 198 V | Valeurs maximales enregistrées au niveau de l'entrée CC2* depuis la der-<br>nière réinitialisation de la mémoire des valeurs max. (reset)           |  |  |
|                               | Ent.CC3 1 609 W** – 1,9 A 198 V | Valeurs maximales enregistrées au niveau de l'entrée CC3* depuis la der-<br>nière réinitialisation de la mémoire des valeurs max. (reset)           |  |  |

Tableau 2.3: Présentation de la structure de menu B

\*) Les menus PV n° 2 et PV n° 3 s'affichent uniquement sur les onduleurs équipés de deux ou trois sorties. \*\*) Les valeurs maximales de la puissance PV peuvent atteindre plus de 2 000 W sur les onduleurs dont les sorties sont raccordées en parallèle. Ceci est normal.

#### Structure de menu B - suite

| Fonctions d'affichage                |                                       | Description                                                                                                    |  |  |
|--------------------------------------|---------------------------------------|----------------------------------------------------------------------------------------------------|--|--|
| Degrad. temp. tot – App.OK pour voir |                                       | Dégradation température totale. Affiche le temps total pendant lequel<br>l'onduleur a fonctionné en réduction en raison d'une température éle-<br>vée.                                                                                                    |  |  |
|                                      | Sous-menu                             |                                                                                                    |  |  |
|                                      | CC1 réduc. temp 1h 54 min             | CC1 réduction température. Affiche la durée pendant laquelle l'ondu-<br>leur a fonctionné en réduction en raison d'une température élevée.                                                                                                    |  |  |
|                                      | CC2 Réduc. temp 1h 54 min             | CC2 réduction température. Affiche la durée pendant laquelle l'ondu-<br>leur a fonctionné en réduction en raison d'une température élevée.<br>CC3 réduction température. Affiche la durée pendant laquelle l'ondu-<br>leur a fonctionné en réduction en raison d'une température élevée. |  |  |
|                                      | CC3 Réduc. temp 1h 54 min             |                                                                                                    |  |  |
| Réduc puiss.                         | tot - Oh 12 min                       | Réduction puissance totale. Affiche la durée pendant laquelle l'ondu-<br>leur a fonctionné en réduction en raison de conditions de réseau<br>instables.                                                                                                    |  |  |
| Temps de coupure – 00300 secondes    |                                       | Temps avant que l'onduleur ne bascule en mode « OFF » en l'absence d'énergie solaire.                                                                                                    |  |  |
| Réseau sans fil – App.OK             |                                       | Accès au sous-menu de réseau sans fil via une pression sur la touche OK. **)                                                                                                    |  |  |
|                                      | Sous-menu                             |                                                                                                    |  |  |
|                                      | Ajout/enlev. noeud - Maint.OK enfoncé | Ajout d'un nouveau nœud au réseau sans fil par le maintien de la touche OK enfoncée.                                                                                                    |  |  |
| Numéros de code - App.OK pour voir   |                                       | Accès au sous-menu des événements enregistrés via une pression sur la touche OK.                                                                                                    |  |  |
|                                      | Sous-menu                             |                                                                                                    |  |  |
|                                      | N° code onduleur - A0020000303        | Code produit de l'onduleur.                                                                                                    |  |  |
|                                      | Numéro code CA - C0070101405          | Code produit du module CA.                                                                                                    |  |  |
|                                      | Numéro code CC1 - C0070100204         | Code produit du module CC1.                                                                                                    |  |  |
|                                      | Numéro code CC2 - C0070100204         | Code produit du module CC2*.                                                                                                    |  |  |
|                                      | Numéro code CC3 - C0070100204         | Code produit du module CC3*.                                                                                                    |  |  |
| Numéros de série – App.OK pour voir  |                                       | Accès au sous-menu des événements enregistrés via une pression sur la touche OK.                                                                                                    |  |  |
|                                      | Sous-menu                             |                                                                                                    |  |  |
|                                      | N° série onduleur - 029600H3204       | Numéro de série de l'onduleur.                                                                                                    |  |  |
|                                      | N° série CA 025600H3204               | Numéro de série du module CA.                                                                                                    |  |  |
|                                      | N° série CC1 - 166900H3304            | Numéro de série du module CC1.                                                                                                    |  |  |
|                                      | N° série CC2 - 167000H3304            | Numéro de série du module CC2*.                                                                                                    |  |  |
|                                      | N° série CC3 - 148000H3304            | Numéro de série du module CC3*.                                                                                                    |  |  |

Tableau 2.4: Présentation de la structure de menu B

\*) Les menus PV n° 2 et PV n° 3 s'affichent uniquement sur les onduleurs équipés de deux ou trois sorties. \*\*) En option.

Dans la section de menu A, l'écran continue d'afficher le dernier point de menu sélectionné par l'utilisateur.

Dans le menu B, l'affichage bascule automatiquement sur le menu A en l'absence d'activité au niveau du clavier pendant 3 minutes.

Si l'onduleur est déconnecté du réseau et qu'aucune touche n'a été pressée pendant un certain nombre de secondes, l'écran bascule automatiquement sur l'affichage du mode d'exploitation.

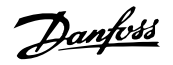

Si l'onduleur est raccordé au réseau et qu'aucune touche n'a été pressée pendant 3 minutes, l'écran bascule automatiquement sur l'affichage Production jour. Lorsque le test de la configuration PV se lance et s'arrête, l'écran affiche provisoirement le menu B pour indiquer l'état du test de la configuration PV.

Si l'onduleur est déconnecté du réseau suite à une panne, la LED rouge commence à clignoter et l'écran bascule automatiquement sur le menu B qui affiche l'événement.

Si un défaut de la mise à la terre survient, l'écran le mentionnera par un clignotement de la LED verte allumée. L'écran affiche ensuite « Événement actuel » s'il n'a pas été utilisé durant les 10 dernières minutes. L'onduleur continue à produire de l'énergie. En cas de défaut à la terre, l'écran n'affiche pas une erreur de l'onduleur et il faut appeler l'assistance technique pour vérifier les connexions du panneau PV.

Danfoss

## 3. Dépannage

## 3.1. Dépannage

### Note: 🖉

Penser que seul du personnel formé, autorisé et expérimenté en matière de systèmes électriques et de sécurité est habilité à intervenir sur des onduleurs et des installations électriques.

Dans les chapitres suivants, le terme « Événement » décrit tout événement qui empêche le bon fonctionnement de l'onduleur.

Un événement peut survenir à tout moment sur n'importe quel élément de l'installation (réseau, module PV, câbles et connexions, onduleur). Tous les événements n'indiquent pas une erreur de l'onduleur.

Si le système PV n'alimente pas le réseau comme prévu, consulter la liste de contrôle suivante :

- 1. Vérifier que le réseau est correctement raccordé à l'onduleur et prêt à fonctionner.
- 2. S'assurer que le rayonnement solaire est suffisant pour produire de l'énergie.
- 3. Vérifier l'ombrage et les câbles/connexions desserrés dans le système PV.
- 4. Vérifier l'installation des modules PV si les tensions ne se trouvent pas au sein des valeurs attendues.
- 5. Vérifier l'événement dans le menu B. Si la LED rouge clignote, il s'agit d'une panne.
- 6. Si les points susmentionnés sont corrects, patienter 15 minutes pour déterminer si la panne est permanente.
- 7. Si le système PV continue à ne pas alimenter le réseau, contrôler la tension, le courant et la puissance du module PV, ainsi que la tension, le courant et la puissance du réseau dans le menu B.
- 8. Si les valeurs des tensions du réseau ne sont pas comprises dans les valeurs limites, contacter le service public pour obtenir une assistance technique.

### 3.1.1. Messages d'événements de l'onduleur

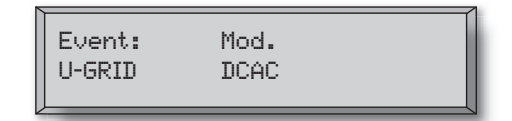

La LED rouge commence à clignoter en cas d'événement de l'onduleur. Vérifier l'événement dans le menu B.

Le message de l'événement correspond à une brève description de l'événement. Si l'afficheur de l'onduleur indique un numéro d'identification de l'événement au lieu d'un message, c'est qu'aucune description d'événement n'a été prédéfinie pour ce numéro ID. Ce peut être le cas si le logiciel de l'afficheur est plus ancien que celui de l'onduleur. La désignation du module identifie le module à l'origine de l'événement (CC1, CC2, CC3 ou CA).

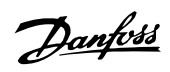

| Message de l'événe-         | Description                                                                                                    | Origine                      | Action en cas de panne permanente                                                                                                    |
|-----------------------------|----------------------------------------------------------------------------------------------------|------------------------------|----------------------------------------------------------------------------------------------------|
| ment                        |                                                                                                    | du défaut                    |                                                                                                    |
| U 3.3                       | Alimentation électrique interne hors li-<br>mites                                                                                                    | Onduleur                     | Intervenir sur l'onduleur                                                                                                    |
| U 5.0                       | Alimentation électrique interne hors li-<br>mites                                                                                                    | Onduleur                     | Intervenir sur l'onduleur                                                                                                    |
| U 15.0                      | Alimentation électrique interne hors li-<br>mites                                                                                                    | Onduleur                     | Intervenir sur l'onduleur                                                                                                    |
| U PV                        | Tension d'entrée de la branche PV trop<br>élevée                                                                                                    | Système PV                   | Contacter le service technique du fournisseur<br>du système PV                                                                                                    |
| U-SNUBBER                   | Tension de l'amortisseur trop élevée                                                                                                    | Onduleur                     | Intervenir sur l'onduleur                                                                                                    |
| U DC-BUS                    | Tension de bus CC trop élevée                                                                                                    | Onduleur                     | Intervenir sur l'onduleur                                                                                                    |
| U-GRID                      | Tension réseau CA hors limites (supéri-<br>eure ou inférieure au réglage)                                                                                                  | Réseau CA                    | En cas de panne répétée : contacter le ser-<br>vice technique du service public                                                                                                    |
| F-GRID                      | Fréquence du réseau hors limites (en dehors des réglages)                                                                                                    | Réseau CA                    | En cas de panne répétée : contacter le ser-<br>vice technique du service public                                                                                                    |
| IPM CURRENT                 | Courant du module de puissance inté-<br>gré trop élevé                                                                                                    | Onduleur                     | Intervenir sur l'onduleur                                                                                                    |
| ENS                         | Erreur ENS                                                                                                    | Réseau CA                    | En cas de panne répétée : contacter le ser-<br>vice technique du service public                                                                                                    |
| ENS RAM                     | Erreur mémoire ENS                                                                                                    | Onduleur                     | Intervenir sur l'onduleur                                                                                                    |
| ENS FL. CHKSM               | Erreur de la mémoire flash après un au-<br>to-test                                                                                                    | Onduleur                     | Intervenir sur l'onduleur                                                                                                    |
| ENS EP. CHKSM               | Erreur de la mémoire EPROM après un auto-test                                                                                                    | Onduleur                     | Intervenir sur l'onduleur                                                                                                    |
| HW TRIP                     | Déclenchement matériel – courant trop<br>important                                                                                                    | Onduleur                     | Intervenir sur l'onduleur                                                                                                    |
| TEMP HIGH                   | Température du module de puissance<br>intégré trop élevée                                                                                                    | Environne-<br>ment           | Vérifier si l'onduleur est couvert.<br>S'assurer que l'air circule librement dans le<br>dissipateur de chaleur. Nettoyer le dissipa-<br>teur de chaleur.<br>S'assurer que la température ambiante se<br>trouve au sein des limites. |
| EPRM PAR. LIM               | Contrôle de validité des réglages de<br>tension et de fréquence du réseau. Ré-<br>glages trop éloignés des valeurs actuel-<br>les de tension et de fréquence du<br>réseau. | Onduleur                     | Contacter le service technique pour vérifier<br>les réglages de l'onduleur                                                                                                    |
| ENS COM ERR                 | Erreur de communication avec la carte ENS                                                                                                    | Onduleur                     | Intervenir sur l'onduleur                                                                                                    |
| ENS IMPEDANCE               | Impédance du réseau légèrement su-<br>périeure à la limite                                                                                                    | Réseau CA                    | En cas de panne répétée : contacter le ser-<br>vice technique du service public                                                                                                    |
| PV—CONFIG—ERR               | Erreur détectée par le test de la confi-<br>guration PV                                                                                                    | Système PV                   | Vérifier le câblage des panneaux PV. Deux<br>entrées CC sont câblées dans une configura-<br>tion de branches parallèles, l'une d'entre elles<br>ne l'est pas.                                                                       |
| Événement non enre          | gistré dans le journal des événeme                                                                                                    | nts – la LED                 | rouge ne clignote pas                                                                                                    |
| Message de l'événe-<br>ment | Description                                                                                                    | Origine<br>du dé <u>faut</u> | Action en cas de panne permanente                                                                                                    |
| DÉFAUT À LA TERRE           | Événement actuel affiché en mode ré-<br>seau                                                                                                    | Système PV                   | Défaut à la terre, vérifier la mise à la terre du<br>système PV pour éviter un endommagement<br>des panneaux PV. Contacter le service tech-<br>nique du fournisseur ou de l'installateur du<br>système PV                           |

Tableau 3.1: Journal des événements de l'onduleur

Une « panne permanente » est définie par un événement qui est présent depuis plus de 15 minutes.

Danfoss

# 4. Maintenance

## 4.1. Maintenance

Normalement, les ULX onduleurs ne nécessitent ni maintenance, ni étalonnage. Cependant, il est impératif de s'assurer que le système de refroidissement n'est pas obstrué et que l'onduleur est conservé au sec à tout moment.

Pour assurer le bon fonctionnement de l'interrupteur CC, tous les interrupteurs doivent être allumés puis éteints (en mettant l'interrupteur en position allumée puis éteinte dix fois) une fois par an pour nettoyer les contacts.

S'il est confronté à de l'humidité, l'essuyer immédiatement. Les liquides peuvent contenir des substances qui attaquent l'électronique.

### 4.1.1. Nettoyage de l'armoire

Nettoyer l'onduleur et l'afficheur intégré avec un chiffon doux. Ne pas appliquer de produits chimiques agressifs, de solvants de nettoyage ou de détergents puissants.

### 4.1.2. Nettoyage du dissipateur de chaleur

Pour garantir le bon fonctionnement et la longévité de l'onduleur, il est essentiel que la circulation d'air autour du dissipateur de chaleur, au dos de l'onduleur, soit libre.

Si la circulation d'air est bloquée, par de la poussière par exemple, cette dernière doit être retirée. Nettoyer le dissipateur de chaleur à l'aide d'un chiffon doux ou d'une brosse. Ne pas appliquer de produits chimiques agressifs, de solvants de nettoyage ou de détergents puissants.

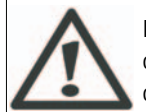

Le dissipateur de chaleur peut atteindre une température supérieure à 80 °C en cours de fonctionnement. Le contact des composants à cette température peut occasionner des blessures graves.

Note: 🐔 Ne pas couvrir l'onduleur.

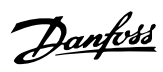

## Índice

| 1. Introducción                                 | 38 |
|-------------------------------------------------|----|
| Introducción                                    | 38 |
| 2. Descripción de las funciones                 | 39 |
| Definición de los modos de funcionamiento       | 39 |
| Configuración PV                                | 39 |
| Indicadores LED                                 | 41 |
| Display                                         | 41 |
| Información general sobre la sección A del menú | 42 |
| Información general sobre la sección B del menú | 43 |
| 3. Resolución de problemas                      | 46 |
| Resolución de problemas                         | 46 |
| Mensajes de incidencias en el inversor          | 46 |
| 4. Mantenimiento                                | 48 |
| Mantenimiento                                   | 48 |
| Limpieza del bastidor                           | 48 |
| Limpieza del disipador térmico                  | 48 |

<u>Danfvšš</u>

# 1. Introducción

# 1.1. Introducción

En este manual se describen los inversores fotovoltaicos Danfoss. Estos productos se encuentran entre los inversores más avanzados tecnológicamente del mercado y están diseñados para proporcionar al propietario energía solar fiable durante muchos años.

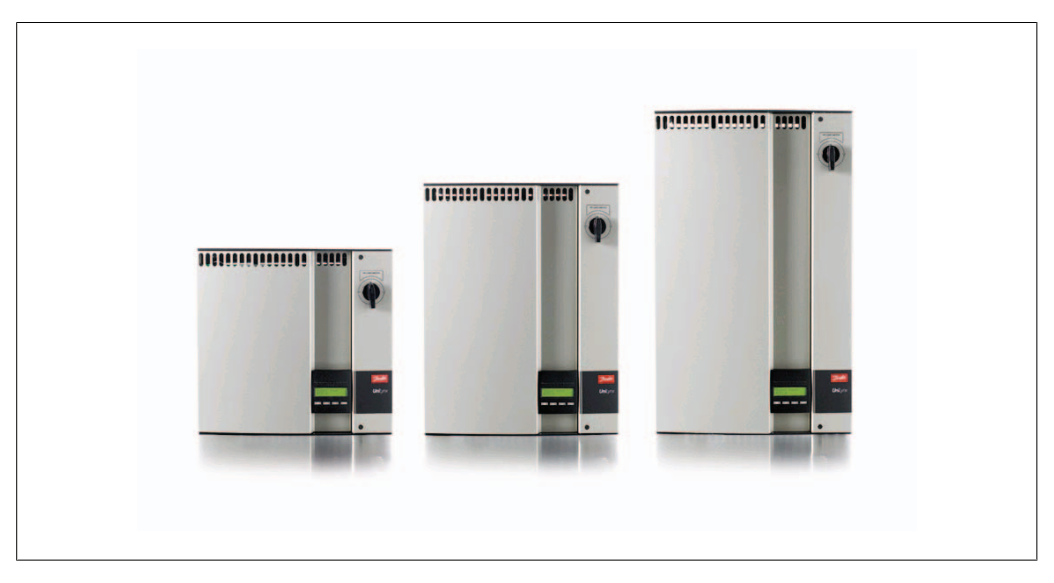

Ilustración 1.1: ULX Gama - Para interiores

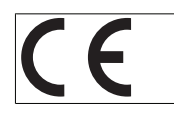

Señal CE - Certifica el cumplimiento del equipo con la reglamentación aplicable de acuerdo con lo establecido en las directivas 89/336/EWG y 72/23/EWG.

1

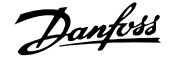

## 2. Descripción de las funciones

## 2.1. Definición de los modos de funcionamiento

El inversor presenta 4 modos de funcionamiento:

#### Modo de espera:

En el "modo de espera", el inversor está listo para pasar al "modo de conexión". Aunque puede cambiarse, el inversor utiliza por defecto el voltaje de entrada del generador PV. Si el voltaje de entrada supera un valor nominal predeterminado, el inversor pasa de "en espera" a "conexión". Por el contrario, si el voltaje de PV disminuye, pasa al modo de funcionamiento apagado (OFF).

#### Modo de conexión:

Tras la realización de las pruebas del sistema, que sirven para verificar que se cumplen todas las condiciones de conexión, el inversor pasa del "modo de espera" al "modo de conexión". Durante el tiempo de reacción especificado, el inversor sigue comprobando los valores del sistema y se conecta a la red si supera las pruebas efectuadas. El tiempo de reacción mínimo lo establecen el proveedor y las autoridades, y puede variar según la región.

#### Modo de red:

En este modo, el inversor está conectado a la red y suministra energía a la red. El inversor sólo se desconecta de la red si las condiciones de la red son anormales o si la energía eléctrica PV no está disponible.

Modo de configuración PV

Una vez completado el "modo de conexión", el cableado del módulo PV se prueba automáticamente para detectar si alguna de las entradas de CC están conectadas en configuración de cadenas en paralelo. En este caso, los módulos de CC se utilizan automáticamente en configuración de cadenas en paralelo (Master/Slave).

Reducción de potencia por temperatura

Si el indicador muestra (DRT. TEMP.), el inversor está reduciendo su potencia debido a las altas temperaturas.

Reducción de potencia por la red

Si el indicador muestra (DRT GRID), el inversor reducirá su potencia debido a un alto voltaje en la red.

#### Apagado:

Si no hay energía eléctrica PV disponible, el inversor espera cinco minutos (o el valor que se especifique) y procede a desconectarse. En este modo, se desactiva el suministro a todos los procesadores para ahorrar energía. Se trata del modo de funcionamiento normal durante la noche.

Para proteger a las personas que trabajan en las líneas de alimentación de CA y al inversor, el inversor se apaga si se producen fallos o condiciones anormales en la red. El inversor supervisa continuamente el voltaje y la frecuencia de la red mediante un circuito de control interno. A continuación, el inversor se volverá a conectar tan pronto como la red se encuentre dentro de los límites.

### 2.1.1. Configuración PV

Después de conectarse a la red, el inversor efectúa una prueba automática del cableado del módulo PV. Esta prueba se realiza para determinar la configuración del cableado de los módulos. Sirve para determinar si los módulos están conectados en configuración de cadena individual o en paralelo y si el inversor se ha configurado de forma automática como corresponde.

Danfoss

La prueba se lleva a cabo activando las entradas de una en una. y dura entre 1 y 2 minutos, durante los que el inversor sigue produciendo energía. En el menú B, el resultado de la prueba aparece en el menú de la opción de configuración PV.

Una vez finalizada la prueba, el indicador muestra automáticamente la configuración PV detectada, pero únicamente si los botones del indicador no se han usado durante los últimos 3 minutos.

Para ULX 5400i, deben estar activados dos de los tres módulos de CC para que se ejecute la prueba. Si no hay suficiente energía PV disponible para alimentar dos módulos, la prueba se aplaza hasta que haya suficiente energía eléctrica PV para poner en marcha el segundo módulo de CC.

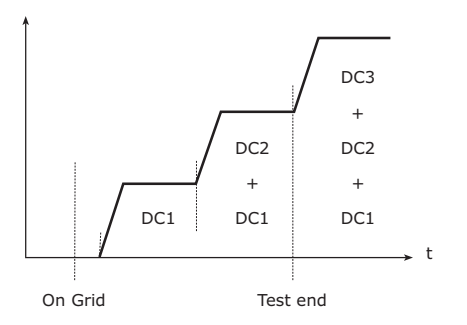

La lectura del display muestra el estado de la prueba. La primera línea muestra que la lectura hace referencia a la configuración PV y, la segunda, el estado en el que se encuentra la prueba o la configuración que se ha detectado.

Ilustración 2.1: Prueba de configuración PV

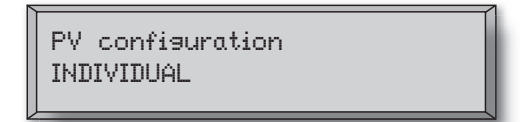

Ilustración 2.2: Configuración PV

Danfoss

El campo de estado puede mostrar los siguientes mensajes:

| Texto del dis- | Descripción                                                                   |  |  |  |
|----------------|-------------------------------------------------------------------------------|--|--|--|
| play           |                                                                               |  |  |  |
| INACTIVO       | La prueba de configuración PV aún no se ha realizado. Este mensaje se mues-   |  |  |  |
|                | tra antes de que el inversor se conecte a la red.                             |  |  |  |
| APAGADO (Off)  | La prueba de configuración PV está desactivada. Se puede aplicar a ULX        |  |  |  |
|                | 1800i y a los inversores en los que la prueba se ha desactivado por cualquier |  |  |  |
|                | otro modo.                                                                    |  |  |  |
| EN ESPERA      | La prueba de configuración PV está lista para ejecutarse pero solo se dispone |  |  |  |
|                | de radiación solar para una entrada PV. (Aplicable a ULX Danfoss 5400i, el    |  |  |  |
|                | inversor solo puede determinar la configuración de los tres módulos cuando    |  |  |  |
|                | dos están en funcionamiento)                                                  |  |  |  |
| DETEC. AUT. PV | La prueba de configuración PV se está ejecutando. Aún no se ha obtenido       |  |  |  |
|                | ningún resultado.                                                             |  |  |  |
| INDIVIDUAL     | Los módulos PV están conectados en configuración de cadena individual.        |  |  |  |
| PARALELO 1-2*  | La configuración PV ha finalizado, determinándose que las entradas 1 y 2 es-  |  |  |  |
|                | tán conectados en configuración de cadenas en paralelo.                       |  |  |  |
| PARALELO 1-3*  | La configuración PV ha finalizado, determinándose que las entradas 1 y 3 es-  |  |  |  |
|                | tán conectados en configuración de cadenas en paralelo.                       |  |  |  |
| PARALELO 2-3*  | La configuración PV ha finalizado, determinándose que las entradas 2 y 3 es-  |  |  |  |
|                | tán conectados en configuración de cadenas en paralelo.                       |  |  |  |
| PARALELO 1-2-3 | La configuración PV ha finalizado, determinándose que las entradas 1, 2 y 3   |  |  |  |
|                | están conectados en configuración de cadenas en paralelo.                     |  |  |  |

Tabla 2.1: Texto del campo de estado de la prueba de configuración PV

\*) El parámetro "PARALELO 1-2" sólo está permitido para el inversor ULX 3600i . Los parámetros "PARALELO 1-2", "PARALELO 1-3" y "PARALELO 2-3" no están permitidos para el inversor ULX 5400i .

### 2.1.2. Indicadores LED

Los indicadores LED de color verde muestran la producción como un porcentaje del nivel de energía nominal del inversor. El indicador LED verde situado más a la izquierda permanece encendido siempre que el inversor esté conectado a la red. El indicador LED de color rojo situado a la izquierda se enciende cuando el inversor se encuentra en modo de espera y no está conectado a la red. Si el inversor se ve forzado a pasar al "modo de espera" debido a una incidencia en el propio inversor o en las conexiones periféricas, como puede ser la desconexión de la red, el indicador LED rojo empieza a parpadear.

## 2.1.3. Display

A través del display integrado en el frontal del inversor, el usuario tiene acceso a toda la información del sistema PV y del inversor. Cuando el inversor se encuentra en "modo apagado" (OFF), puede activarse pulsando el botón izquierdo (ESC).

| Output power<br>4393 W |  |
|------------------------|--|
|                        |  |

➡ ESC Retrocede/sube un paso en la estructura del menú
 ▲ Arriba Retrocede a la opción de menú anterior
 ▼ Abajo Avanza hasta la siguiente opción de menú
 OK Intro Nuevo nivel de menú o modificación de la configuración

Ilustración 2.3: Display

Danfoss

Los parámetros que aparecen en el display hacen referencia a voltajes y corrientes calculados internamente. Los parámetros mostrados pueden desviarse.

La información del display se organiza en una estructura de menú que se divide en dos secciones: A y B

Sección A: En esta sección se incluye información sobre el inversor y el rendimiento del sistema PV.

Sección B: Muestra todos los valores de medición y la configuración del usuario.

## 2.1.4. Información general sobre la sección A del menú

En la tabla que aparece a continuación se presenta de forma breve la estructura del menú. Los valores se presentan únicamente a modo de ejemplo de los textos del display.

#### Estructura del menú A

| Funciones                                         | Descripción                                                                                                    |
|---------------------------------------------------|----------------------------------------------------------------------------------------------------|
| Potencia de salida: 1.234 W                       | Potencia de salida actual en vatios.                                                                                          |
| Nombre del inversor: South_07                     | Use ComLynx Service para introducir el nombre del inversor. Si no se define un nombre para el inversor, este menú se omitirá. |
| Producción total: 12,3 kWh                        | Producción total de energía (en kWh) desde la primera puesta en marcha inicial del inversor.                                  |
| Tiempo total de funcionamiento: 00123 h 01 m 28 s | Tiempo total de funcionamiento (tiempo de encendido) mostrado en<br>horas, minutos y segundos.                                |
| Producc. de hoy: 1.234 Wh                         | Producción de energía diaria (en Wh).                                                                                         |
| Ir al menú B                                      | Pasa al nivel B del menú cuando se pulsa "OK".                                                                                |

Tabla 2.2: Presentación de la estructura del menú A

## 2.1.5. Información general sobre la sección B del menú

En la tabla que aparece a continuación se presenta de forma breve la estructura del menú. Los dos niveles del menú quedan claramente diferenciados por una flecha seguida de un submenú. Los valores se presentan únicamente a modo de ejemplo de los textos del display.

| Estructura de                                 | el menú B                      |                                                                                                    |  |
|-----------------------------------------------|--------------------------------|----------------------------------------------------------------------------------------------------|--|
| Funciones                                     |                                | Descripción                                                                                                    |  |
| Modo de funcionam.: GRID (Red)                |                                | Muestra el modo de funcionamiento actual del inversor. Consulte las de-<br>finiciones de los modos de funcionamiento en el capítulo 2.                        |  |
| Configuración PV: INDIVIDUAL                  |                                | Muestra el estado de la prueba automática de configuración PV y los<br>resultados obtenidos.                                                                  |  |
| Incidencia: Módulo - U-GRID DCAC (CCCA Red-U) |                                | Si el inversor no está conectado a la red debido a un fallo, el indicador<br>LED de color rojo comienza a parpadear y el motivo del fallo se muestra<br>aquí. |  |
| Idioma - ESPAÑOL                              |                                | Visualice y seleccione el idioma del menú. No afecta a ningún otro ajuste de la configuración.                                                                |  |
| Voltaje de red - 234 V                        |                                | Muestra el voltaje de CA actual de la red.                                                                                                    |  |
| Intensidad de corriente de la red: 1,2 A      |                                | Muestra la intensidad de corriente actual hacia la red.                                                                                                    |  |
| Frecuencia de                                 | a red: 49,9 Hz                 | Muestra la frecuencia actual de la red.                                                                                                    |  |
| Impedancia de                                 | la red: 0,1 ohm                | Muestra la impedancia actual de la red.                                                                                                    |  |
| Voltaje PV: Pul                               | se OK para consultarlo         | Pulse OK para acceder al submenú de incidencias registradas.                                                                                                  |  |
|                                               | Submenú                        |                                                                                                    |  |
|                                               | Voltaje PV 1: 123 V            | Voltaje actual en la entrada PV 1 (posición superior en el inversor).                                                                                         |  |
|                                               | Voltaje PV 2: 124 V            | Voltaje actual en la entrada PV 2 (segunda posición en el inversor)*.                                                                                         |  |
| Voltaje PV 3: 124 V                           |                                | Voltaje actual en la entrada PV 3 (tercera posición en el inversor)*.                                                                                         |  |
| Corriente PV: F                               | PULSE OK para consultarla      | Pulse OK para acceder al submenú de incidencias registradas.                                                                                                  |  |
|                                               | Submenú                        | ·                                                                                                    |  |
|                                               | Corriente PV 1: 1,2 A          | Corriente actual en la entrada PV 1 (posición superior en el inversor).                                                                                       |  |
|                                               | Corriente PV 2: 1,2 A          | Corriente actual en la entrada PV 2 (segunda posición en el inversor)*.                                                                                       |  |
| Corriente PV 3: 1,2 A                         |                                | Corriente actual en la entrada PV 3 (tercera posición en el inversor)*.                                                                                       |  |
| Valores máxim                                 | os: Pulse OK para consultarlos | Pulse OK para acceder al submenú de incidencias registradas.                                                                                                  |  |
|                                               | Submenú                        |                                                                                                    |  |
|                                               | Out CA: 3707 W – 3,2 A 235 V   | Valores máximos de salida de CA registrados desde el último restableci-<br>miento de la memoria de valores máximos. (restablecimiento)                        |  |
|                                               | In CC1: 1.578 W – 1,8 A 203 V  | Valores máximos registrados en la entrada CC1 desde el último resta-<br>blecimiento de la memoria de valores máximos. (restablecimiento).                     |  |
|                                               | In CC2: 1609 W – 1,9 A 198 V   | Valores máximos registrados en la entrada CC2* desde el último resta-<br>blecimiento de la memoria de valores máximos. (restablecimiento)                     |  |
|                                               | In CC3: 1609 W – 1,9 A 198 V   | Valores máximos registrados en la entrada CC3* desde el último resta-<br>blecimiento de la memoria de valores máximos. (restablecimiento)                     |  |

Tabla 2.3: Presentación de la estructura del menú B

\*) Los menús PV2 y PV3 sólo aparecen en inversores equipados con dos o tres entradas.
\*\*) Los valores máximos para energía del módulo PV pueden alcanzar más de 2.000 W en inversores cuyas entradas estén conectadas en paralelo. Esto es normal.

#### Estructura del menú B - Continuación

| Funcione                                    | es                                       | Descripción                                                                                                    |  |
|---------------------------------------------|------------------------------------------|----------------------------------------------------------------------------------------------------|--|
| Red. pot. tot. por temp Pres OK para ver    |                                          | Reducción de potencia total por temperatura. Muestra el tiempo<br>total durante el cual el inversor ha reducido su potencia debido a<br>las altas temperaturas.    |  |
|                                             | Submenú                                  |                                                                                                    |  |
|                                             | Red. pot. CC1 por temp 1h 54 min         | Reducción de potencia CC1 por temperatura. Muestra la cantidad de tiempo durante el cual el inversor ha reducido su potencia de-<br>bido a las altas temperaturas. |  |
|                                             | Red. pot. CC2 por temp 1h 54 min         | Reducción de potencia CC2 por temperatura. Muestra la cantidad de tiempo durante el cual el inversor ha reducido su potencia debido a las altas temperaturas.      |  |
|                                             | Red. pot. CC3 por temp 1h 54 min         | Reducción de potencia CC3 por temperatura. Muestra la cantidad de tiempo durante el cual el inversor ha reducido su potencia de-<br>bido a las altas temperaturas. |  |
| Red pot. t                                  | ot. por red - 0h 12 min                  | Reducción de potencia total por la red. Muestra la cantidad de tiempo durante el cual el inversor ha reducido su potencia debido a problemas de la red.            |  |
| Tiempo de                                   | e desconexión - 00300 segundos           | Tiempo que queda antes de que el inversor pase a "modo apagado" (OFF) cuando no haya energía solar disponible.                                                     |  |
| Red inalár                                  | nbrica – Pulse OK                        | Pulse OK para acceder al submenú de red inalámbrica. **)                                                                                                    |  |
|                                             | Submenú                                  |                                                                                                    |  |
|                                             | Añadir/quitar nodo – Mantenga OK pulsado | Mantenga pulsado OK para añadir un nuevo nodo a la red ina-<br>lámbrica.                                                                                           |  |
| Núm. de código - PULSE OK para consultarlos |                                          | Pulse OK para acceder al submenú de incidencias registradas.                                                                                                    |  |
|                                             | Submenú                                  |                                                                                                    |  |
|                                             | Núm. cód.inversor - A0020000303          | Indica el código de producto del inversor.                                                                                                    |  |
|                                             | Núm. cód. CA - C0070101405               | Indica el código de producto del módulo de CA.<br>Indica el código de producto del módulo CC1.                                                                     |  |
|                                             | Núm. cód. CC1 - C0070100204              |                                                                                                    |  |
|                                             | Núm. cód. CC2 - C0070100204              | Indica el código de producto del módulo CC2*.                                                                                                    |  |
|                                             | Núm. cód. CC3 - C0070100204              | Indica el código de producto del módulo CC3*.                                                                                                    |  |
| Números (                                   | de serie - Pulse OK para consultarlos    | Pulse OK para acceder al submenú de incidencias registradas.                                                                                                    |  |
|                                             | Submenú                                  |                                                                                                    |  |
|                                             | Núm. serie inversor - 029600H3204        | Indica el número de serie del inversor.                                                                                                    |  |
| Núm. serie de CA 025600H3204                |                                          | Indica el número de serie del módulo de CA.                                                                                                    |  |
|                                             | Núm.serie de CC1 - 166900H3304           | Indica el número de serie del módulo 1 de CC.                                                                                                    |  |
|                                             | Num serie de CC2 - 167000H3304           | Indica el número de serie del módulo CC 2*.                                                                                                    |  |
|                                             | Num serie de CC3 - 148000H3304           | Indica el número de serie del módulo CC 3*.                                                                                                    |  |

Tabla 2.4: Presentación de la estructura del menú B

\*) Los menús PV2 y PV3 sólo aparecen en inversores equipados con dos o tres entradas.
\*\*) Opcional

El display seguirá mostrando en la sección A del menú la última opción de menú seleccionada por el usuario.

En el menú B, el display pasa automáticamente al menú A cuando no se registra ninguna actividad en el teclado durante 3 minutos.

Si el inversor está desconectado de la red y no se pulsa ninguna tecla durante un número de segundos determinado, el indicador cambiará automáticamente al indicador de modo de funcionamiento.

Si el inversor está conectado a la red y no se ha pulsado ninguna tecla durante 3 minutos, el display pasará automáticamente a la opción de producción de hoy. Cuando comienza y termina la prueba de configuración PV, el display pasa temporalmente al menú B para mostrar el estado de la prueba de configuración PV.

Si el inversor se desconecta de la red debido a un fallo, el indicador LED rojo empezará a parpadear y el display pasará automáticamente al menú B, donde se muestra el incidente.

Si se produce un fallo de conexión a tierra, el display lo mostrará mediante un parpadeo de los LEDs de color verde. El display cambiar a "incidente actual" en el caso de que no haya sido accionado en los últimos 10 minutos. El inversor seguirá produciendo energía. En el caso de que se produzca un fallo de conexión a tierra, esto no indica un error en el inversor y deberá llamar al servicio de asistencia técnica para comprobar la conexión del panel PV.

Danfoss

# 3. Resolución de problemas

## 3.1. Resolución de problemas

### Note: 🖉

Recuerde que los inversores y las instalaciones eléctricas sólo deben ser manipulados por personal autorizado, debidamente capacitado y familiarizado con los sistemas eléctricos y las cuestiones de seguridad.

A partir de aquí, el término "incidente" hace referencia a todos los incidentes que evitan que el inversor funcione correctamente.

Puede producirse un incidente en cualquier punto de la instalación (red, módulo PV, cable y conexiones, inversor) y en cualquier momento. No todas las incidencias señalan un error del inversor.

Si el sistema PV no suministra energía a la red como era de esperar, revise el listado de verificaciones siguiente:

- 1. Compruebe que la red esté conectada correctamente al inversor y que esté lista para su funcionamiento.
- 2. Compruebe que existe radiación solar suficiente para generar energía.
- 3. Compruebe que no haya sombra sobre el sistema PV ni cables/conexiones flojas.
- 4. Si las tensiones de los módulos PV no está dentro de los valores esperados, revise la instalación de dichos módulos.
- 5. Compruebe el incidente en el menú B. Si el LED rojo parpadea, esto indica un fallo.
- 6. Si los puntos mencionados anteriormente no presentan anomalías, espere 15 minutos para comprobar si se trata de un fallo permanente.
- 7. Si el sistema PV sigue sin suministrar energía a la red, compruebe el voltaje, la corriente y la alimentación del módulo PV y de la red en el menú B.
- 8. Si los valores de tensión de las fases de la red no se encuentran dentro de los valores normales, póngase en contacto con su compañía eléctrica para recibir asistencia técnica.

### 3.1.1. Mensajes de incidencias en el inversor

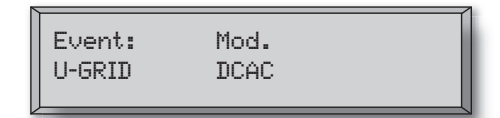

Si se produce una incidencia en el inversor, el indicador LED rojo empezará a parpadear. Verifique la incidencia en el menú B.

El texto de la incidencia *es un texto breve que describe la incidencia.* Si el inversor muestra en el display un número de identificación (ID) de la incidencia en lugar de un texto, quiere decir que no hay ningún texto de la incidencia predefinido para ese número de ID de incidencia en particular. Esto podría suceder, por ejemplo, si el software del panel de control fuese más antiguo que el del inversor. La designación del módulo identifica el módulo que provocó la incidencia (CC1, CC2, CC3 o CA).

| Texto de la inciden-<br>cia          | Descripción                                                                                                    | Origen<br>del fallo | Medidas necesarias en caso de fallo<br>permanente                                                                                                    |
|--------------------------------------|----------------------------------------------------------------------------------------------------|---------------------|----------------------------------------------------------------------------------------------------|
| U 3,3                                | Suministro de energía interna fuera de los límites permitidos                                                                                                   | Inversor            | Repare el inversor                                                                                                    |
| U 5,0                                | Suministro de energía interna fuera de los límites permitidos                                                                                                   | Inversor            | Repare el inversor                                                                                                    |
| U 15.0                               | Suministro de energía interna fuera de los límites permitidos                                                                                                   | Inversor            | Repare el inversor                                                                                                    |
| U PV                                 | Voltaje de entrada de cadena PV dema-<br>siado alto                                                                                                    | Sistema PV          | Solicite asistencia técnica al proveedor del<br>sistema PV                                                                                                    |
| U-SNUBBER                            | Tensión en cable Snubber demasiado alta                                                                                                    | Inversor            | Repare el inversor                                                                                                    |
| U DC-BUS                             | Voltaje del bus de CC demasiado alto                                                                                                    | Inversor            | Repare el inversor                                                                                                    |
| U-GRID (Red-U)                       | Voltaje de red de CA fuera de los valo-<br>res definidos (mayor o menor que el<br>ajuste especificado)                                                          | Red de CA           | En caso de aparición reiterativa: solicite asis-<br>tencia técnica a la compañía eléctrica                                                                                                    |
| F-GRID (Red-F)                       | Frecuencia de red fuera de los límites permitidos (ajustes externos)                                                                                            | Red de CA           | En caso de aparición reiterativa: solicite asis-<br>tencia técnica a la compañía eléctrica                                                                                                    |
| IPM CURRENT                          | Corriente del módulo de alimentación integrado demasiado alta                                                                                                   | Inversor            | Repare el inversor                                                                                                    |
| ENS                                  | Error de ENS                                                                                                    | Red de CA           | En caso de aparición reiterativa: solicite asis-<br>tencia técnica a la compañía eléctrica                                                                                                    |
| ENS RAM                              | Error de memoria ENS                                                                                                    | Inversor            | Repare el inversor                                                                                                    |
| ENS FL. CHKSM (su-<br>ma de control) | Error de la memoria flash después de la autocomprobación                                                                                                    | Inversor            | Repare el inversor                                                                                                    |
| ENS EP. CHKSM (su-<br>ma de control) | Error de la memoria EPROM después de la autocomprobación                                                                                                    | Inversor            | Repare el inversor                                                                                                    |
| HW TRIP                              | Desconexión de hardware: corriente demasiado alta                                                                                                    | Inversor            | Repare el inversor                                                                                                    |
| TEMP HIGH                            | Temperatura del módulo de alimenta-<br>ción integrado demasiado alta                                                                                            | Entorno             | Verificar que el inversor está cubierto.<br>Verificar que entre aire en el disipador térmi-<br>co del inversor. Limpie el disipador térmico.<br>Verificar que la temperatura ambiente esté<br>dentro de los límites adecuados. |
| lím. Par. Eprm                       | Verificación de validez de los ajustes de voltaje y frecuencia de red. Ajustes de-<br>masiado alejados de los valores reales<br>de voltaje y frecuencia de red. | Inversor            | Solicite asistencia técnica para comprobar los<br>ajustes de configuración del inversor                                                                                                    |
| ENS COM ERR                          | Error en la comunicación con la tarjeta<br>ENS                                                                                                    | Inversor            | Repare el inversor                                                                                                    |
| Impedancia ENS                       | Escalón de impedancia de red por enci-<br>ma del límite                                                                                                    | Red de CA           | En caso de aparición reiterativa: solicite asis-<br>tencia técnica a la compañía eléctrica                                                                                                    |
| PV—CONFIG—ERR                        | Error detectado por la prueba de confi-<br>guración PV                                                                                                    | Sistema PV          | Verifique el cableado de los paneles PV. Dos<br>entradas de CC están conectadas en la con-<br>figuración de cadenas en paralelo y una no lo<br>está.                                                                           |
| No registrado en el r                | egistro de incidentes – el LED roio r                                                                                                    | no parpadea         |                                                                                                    |
| Texto de la inciden-<br>cia          | Descripción                                                                                                    | Origen<br>del fallo | Medidas necesarias en caso de fallo<br>permanente                                                                                                    |
| EARTHFAULT                           | Incidente actual mostrado en modo de red                                                                                                    | Sistema PV          | Fallo de conexión a tierra, compruebe la co-<br>nexión a tierra del sistema PV para evitar<br>daños en los paneles PV. Solicite asistencia<br>técnica al proveedor o instalador del sistema<br>PV.                             |

Danfoss

Tabla 3.1: Registro de incidencias del inversor

Un "fallo permanente" se define como un incidente presente durante más de 15 minutos.

Danfoss

# 4. Mantenimiento

## 4.1. Mantenimiento

Normalmente, los inversores no necesitan mantenimiento ni calibración. No obstante, debe comprobarse que la refrigeración no esté obstruida y que el inversor permanezca seco en todo momento.

Para garantizar la funcionalidad del interruptor de CC, deberían activarse y desactivarse todos los interruptores (cambiando el interruptor a la posición de activación y desactivación diez veces) una vez al año, para limpiar los contactos.

Si se moja, séquelo inmediatamente. Los líquidos pueden contener sustancias corrosivas para los componentes electrónicos.

### 4.1.1. Limpieza del bastidor

Limpie el inversor y el display integrado con un paño suave. No utilice productos químicos agresivos, disolventes de limpieza ni detergentes fuertes para limpiar el inversor.

### 4.1.2. Limpieza del disipador térmico

Para garantizar un correcto funcionamiento del inversor y una larga vida útil, es esencial que no haya nada que obstruya la circulación de aire en torno al disipador térmico de la parte posterior del inversor.

Si la circulación de aire está obstruida (a causa del polvo, por ejemplo), debe eliminarse dicha obstrucción. Limpie el disipador térmico con un paño suave o un cepillo. No utilice productos químicos agresivos, disolventes de limpieza ni detergentes fuertes para limpiar el inversor.

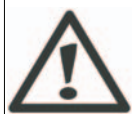

El disipador térmico puede alcanzar una temperatura de más de 80°C cuando se encuentra en funcionamiento. El contacto con componentes a esta temperatura puede provocar graves lesiones.

Note: <sup>AC</sup> No cubra el inversor.

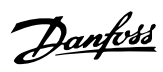

### Sommario

| 1. Introduzione                             | 50 |
|---------------------------------------------|----|
| Introduzione                                | 50 |
| 2. Descrizione delle Funzionalità           | 51 |
| Definizione delle Modalità di Funzionamento | 51 |
| Configurazione FV                           | 51 |
| LED                                         | 53 |
| Display                                     | 53 |
| Panoramica Sezione Menu A                   | 54 |
| Panoramica sulla Sezione Menu B             | 55 |
| 3. Ricerca guasti                           | 58 |
| Ricerca guasti                              | 58 |
| Messaggi di Evento dell'Inverter            | 58 |
| 4. Manutenzione                             | 60 |
| Manutenzione                                | 60 |
| Pulizia del Cabinet                         | 60 |
| Pulizia del Dissipatore di Calore           | 60 |

<u>Danfvšš</u>

# 1. Introduzione

## 1.1. Introduzione

Questo manuale offre una descrizione degli inverter fotovoltaici Danfoss. Questi prodotti sono considerati gli inverter più efficienti e tecnologicamente avanzati presenti sul mercato e sono progettati per fornire all'utente un supporto affidabile di energia solare che duri molti anni.

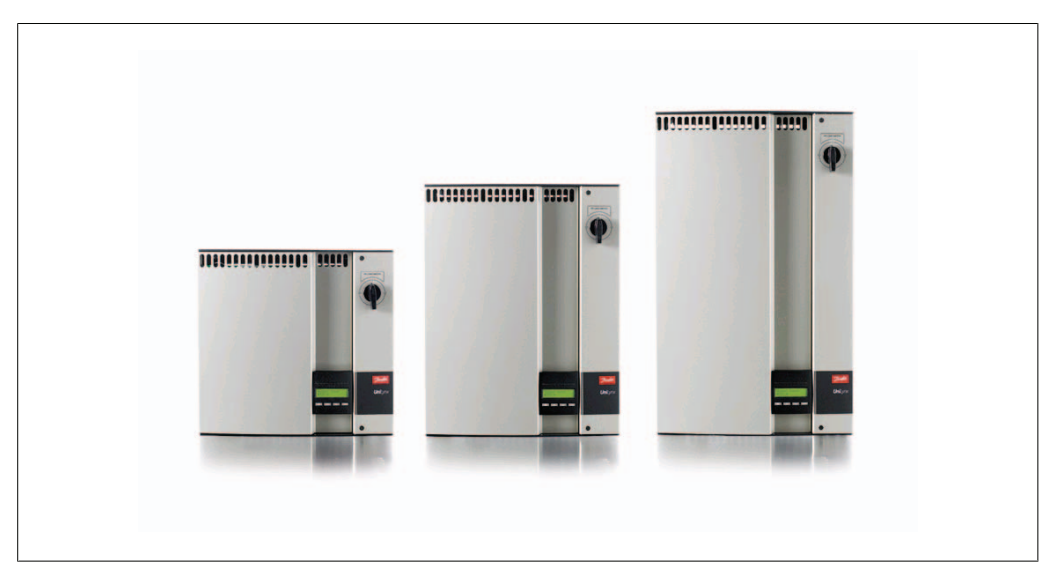

Disegno 1.1: ULX Campo - Indoor

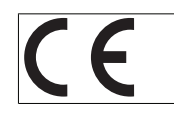

Marcatura CE – Certifica la conformità dell'apparecchio ai regolamenti applicabili in conformità con le direttive 89/336/CEE e 72/23/CEE.

1

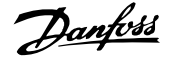

## 2. Descrizione delle Funzionalità

## 2.1. Definizione delle Modalità di Funzionamento

L'inverter ha quattro modalità di funzionamento:

### Modalità standby:

Nella modalità di attesa, l'inverter è pronto a commutare alla modalità di connessione. Come variabile decisionale si utilizza la tensione di ingresso del generatore FV. Se la tensione di ingresso supera un valore nominale preimpostato, l'inverter passa da "attesa" a "connessione" oppure passa alla modalità di funzionamento "OFF" se c'è un calo della tensione FV.

#### Modalità di connessione:

Dopo aver effettuato i test di sistema, che verificano la presenza di tutte le condizioni di collegamento, l'inverter passa dalla modalità di attesa alla modalità di connessione. Durante il tempo di interruzione specificato, l'inverter continua a eseguire test sui valori di sistema e collega l'inverter alla rete se i test di sistema vanno bene. Il tempo minimo di interruzione è indicato dal fornitore e dalle autorità e può variare da regione a regione.

#### Modalità rete:

In questa modalità, l'inverter viene connesso alla rete e fornisce corrente alla rete stessa. L'inverter viene staccato dalla rete solo in caso di condizioni anomale della rete o quando la potenza FV non è disponibile.

Modalità configurazione FV

Dopo aver completato la modalità di connessione, il cablaggio del modulo FV viene automaticamente testato per rilevare se ci sono ingressi CC collegati con configurazione a stringhe parallele. In tal caso i moduli CC vengono automaticamente fatti funzionare nella configurazione a stringhe parallele (Master/Slave).

Declassamento temperatura

Se sul display compare (DRT. TEMP), l'inverter riduce le prestazioni a causa delle alte temperature. *Declassamento rete* 

Se sul display compare (DRT GRID), l'inverter riduce le prestazioni a causa della tensione elevata sulla rete.

#### Off:

Se non è disponibile alcuna potenza FV, l'inverter attende cinque minuti (valore specificato) prima di spegnersi. In questa modalità, l'alimentazione elettrica di tutti i processori viene disattivata per risparmiare energia. Questa è la normale modalità notturna.

Al fine di salvaguardare l'incolumità di chi lavora su linee elettriche CA e sull'inverter, l'inverter si disattiva in caso di condizioni anormali sulla rete o guasti. L'inverter monitora costantemente la tensione e la frequenza della rete tramite un circuito di controllo interno. In seguito l'inverter si riconnetterà non appena la rete rientra entro i limiti prestabiliti.

### 2.1.1. Configurazione FV

Dopo la connessione alla rete l'inverter esegue un test automatico sul cablaggio del modulo FV. Questo test serve a determinare la configurazione del cablaggio dei moduli. Esso determina infatti se i moduli sono connessi con configurazione a stringa individuale o a stringhe parallele e configura di conseguenza l'inverter. Il test funziona attivando un ingresso per volta. Il tempo necessario per il test è di 1-2 minuti durante i quali l'inverter continua a produrre energia. Nei menu B è possibile leggere il risultato del test nel menu del display denominato Configuraz. PV.

Una volta completato il test, il display visualizza automaticamente la configurazione FV, ma solo se i pulsanti del display non sono stati utilizzati negli ultimi 3 minuti.

Affinché il test venga eseguito, su un ULX 5400i, devono essere alimentati 2 moduli CC su 3. Se non vi è sufficiente potenza FV per l'alimentazione di 2 moduli, il test viene rimandato fino a quando non vi è sufficiente potenza FV disponibile per far funzionare anche il secondo modulo CC.

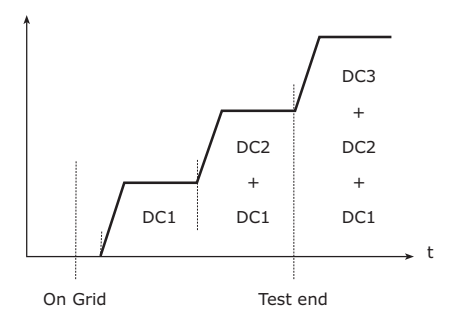

La dicitura sul display mostra lo stato del test. La prima riga indica che ciò riguarda la configurazione FV e la seconda riga indica lo stato in cui si trova attualmente il test o quale configurazione ha rilevato.

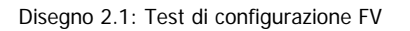

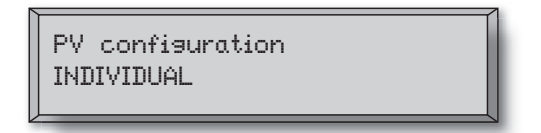

Disegno 2.2: Configurazione FV

Il campo stato può mostrare quanto segue:

| Testo visualiz-<br>zato | Descrizione                                                                                                    |  |  |
|-------------------------|----------------------------------------------------------------------------------------------------|--|--|
| INATTIVO                | Il test di configurazione FV non è ancora stato eseguito. Mostrato prima che l'inverter si connetta alla rete.                                                                                                    |  |  |
| OFF                     | Il test di configurazione FV è disattivato. Applicabile a ULX 1800i e a inverter<br>in cui il test sia stato disattivato in altro modo.                                                                                                    |  |  |
| IN ATTESA               | Il test di configurazione FV è pronto per l'esecuzione, ma l'irradiazione solare<br>è sufficiente per un solo ingresso FV. (Applicabile a ULX 5400i, l'inverter può<br>determinare la configurazione di tutti e tre i moduli solo quando almeno due<br>sono attivi) |  |  |
| RILEV. AUTOM.<br>PV     | Il test di configurazione FV è in esecuzione. Il risultato non è ancora disponi-<br>bile.                                                                                                    |  |  |
| INDIVIDUALE             | I moduli FV sono connessi in configurazione a stringa individuale                                                                                                    |  |  |
| PARALLELO 1-2*          | La configurazione FV è terminata e il risultato è che gli ingressi 1 e 2 sono connessi con configurazione a stringhe parallele.                                                                                                    |  |  |
| PARALLELO 1-3*          | La configurazione FV è terminata e il risultato è che gli ingressi 1 e 3 sono connessi con configurazione a stringhe parallele.                                                                                                    |  |  |
| PARALLELO 2-3*          | La configurazione FV è terminata e il risultato è che gli ingressi 2 e 3 sono connessi con configurazione a stringhe parallele.                                                                                                    |  |  |
| PARALLELO 1-2-3         | La configurazione FV è terminata e il risultato è che gli ingressi 1, 2 e 3 sono connessi con configurazione a stringhe parallele.                                                                                                    |  |  |

Tabella 2.1: Testo nel Campo Stato relativo al Test di Configurazione FV

\*) L'impostazione "PARALLELO 1-2" è solo consentita per l'inverter ULX 3600i . Le impostazioni "PARALLELO 1-2", "PARALLELO 1-3" e "PARALLELO 2-3" non sono consentite per l'inverter ULX 5400i .

## 2.1.2. LED

Gli indicatori LED verdi mostrano la produzione come percentuale della potenza nominale dell'inverter. Il LED verde più a sinistra è sempre illuminato quando l'inverter è connesso alla rete. Il LED rosso a sinistra si illumina quando l'inverter è in modalità di attesa e non è collegato alla rete. Se l'inverter rimane forzatamente in modalità di attesa a causa di un evento nell'inverter o alle connessioni periferiche, es. la disconnessione dalla rete, il LED rosso inizia a lampeggiare.

## 2.1.3. Display

L'utente ha accesso a tutte le informazioni relative al sistema FV e all'inverter grazie al display integrato nella parte anteriore dell'inverter. Quando l'inverter è in modalità OFF (di notte), è possibile attivare l'inverter premendo il pulsante sinistro (ESC).

| Output power<br>4393 W |
|------------------------|
|                        |

| θ  | ESC   | Va un passo indietro/avanti nella struttura dei          |
|----|-------|----------------------------------------------------------|
|    |       | menu                                                     |
|    | Up    | Scorre indietro alla visualizzazione del menu precedente |
| ▼  | Down  | Scorre avanti alla visualizzazione del menu successivo   |
| ОК | Invio | Nuovo livello di menu o modifica di imposta-<br>zioni    |
|    |       | zioni                                                    |

Disegno 2.3: Display

I parametri mostrati sul display sono relativi alle tensioni e correnti misurate internamente. I parametri mostrati possono deviare.

Le informazioni del display sono organizzate in una struttura a menu suddivisa in due sezioni: A e B

Sezione A: contiene informazioni sull'inverter e sulle prestazioni del sistema FV.

Sezione B: visualizza tutti i valori di misurazione e le impostazioni dell'utente.

<u>Danfoss</u>

## 2.1.4. Panoramica Sezione Menu A

La tabella in basso offre una panoramica della struttura del menu. I valori indicati devono essere intesi unicamente come esempi di testi visualizzati.

#### Struttura Menu A

| Funzioni visualizzate                  | Descrizione                                                                                                    |  |  |
|----------------------------------------|----------------------------------------------------------------------------------------------------|--|--|
| Potenza uscita - 1234 W                | Potenza di uscita attuale in watt.                                                                                                    |  |  |
| Nome inverter - South_07               | Utilizzare il ComLynx Service per inserire il nome dell'inverter. Se il nome dell'inverter non è definito, questo menu viene saltato. |  |  |
| Produz. totale – 12,3 kWh              | Produzione di energia totale in kWh dall'avviamento del primo inverter.                                                               |  |  |
| Temp. funz. totale - 00123 h 01 m 28 s | Tempo operativo totale (tempo di accensione) visualizzato in ore, minuti e secondi.                                                   |  |  |
| Produzione oggi - 1234 Wh              | Produzione di energia oggi in Wh.                                                                                                    |  |  |
| Vai al menu B                          | Salta al livello B dei menu quando si preme 'OK'.                                                                                     |  |  |

Tabella 2.2: Panoramica Struttura del Menu A

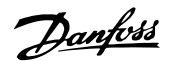

### 2.1.5. Panoramica sulla Sezione Menu B

La tabella in basso offre una panoramica della struttura del menu. I due livelli di menu sono chiaramente indicati da una freccia seguita da un sottomenu. I valori indicati devono essere intesi unicamente come esempi di testi visualizzati.

| Struttura                       | a Menu B                       |                                                                                                    |  |  |
|---------------------------------|--------------------------------|----------------------------------------------------------------------------------------------------|--|--|
| Funzioni visualizzate           |                                | Descrizione                                                                                                    |  |  |
| Modalità funz - RETE            |                                | Visualizza l'attuale modalità di funzionamento dell'inverter. Vedere le defini-<br>zioni dei modi di funzionamento nel capitolo 2             |  |  |
| Configuraz. FV - INDIVIDUALE    |                                | Mostra lo stato del test automatico di configurazione FV e il conseguente risultato.                                                          |  |  |
| Evento: Mod U-GRID DCAC         |                                | Se l'inverter non è connesso alla rete a causa di un guasto, il LED rosso inizia<br>a lampeggiare e la ragione del guasto viene mostrata qui. |  |  |
| Lingua - ITALIANO               |                                | Visualizza e consente la scelta della lingua sul display. Non ha conseguenze sulle altre impostazioni.                                        |  |  |
| Tensione                        | rete - 234 V                   | Visualizza la tensione CA attuale sulla rete.                                                                                                 |  |  |
| Corrente                        | rete -1,2 A                    | Visualizza il flusso attuale di corrente alla rete.                                                                                           |  |  |
| Freq. rete                      | e -49,9 Hz                     | Visualizza la frequenza attuale della rete.                                                                                                   |  |  |
| Imped. re                       | ete -0,1 ohm                   | Visualizza l'impedenza attuale della rete.                                                                                                    |  |  |
| Tens. FV – Premere OK p. vedere |                                | Premere OK per accedere al sottomenu degli eventi registrati.                                                                                 |  |  |
|                                 | Sottomenu                      |                                                                                                    |  |  |
|                                 | Tens.fotovolt.n° 1 -123 V      | Tensione attuale all'ingresso FV 1 (posizione in alto nell'inverter)*.                                                                        |  |  |
|                                 | Tens.fotovolt.n° 2 - 124 V     | Tensione attuale all'ingresso FV 2 (seconda posizione nell'inverter)*.                                                                        |  |  |
|                                 | Tens.fotovolt.n° 3 - 124 V     | Tensione attuale all'ingresso FV 3 (terza posizione nell'inverter)*.                                                                          |  |  |
| Corr.fotov                      | volt. – PREM.OK p.vedere       | Premere OK per accedere al sottomenu degli eventi registrati.                                                                                 |  |  |
|                                 | Sottomenu                      |                                                                                                    |  |  |
|                                 | Corrente FV n. 1 – 1,2 A       | Corrente attuale all'ingresso FV 1 (posizione in alto nell'inverter).                                                                         |  |  |
|                                 | Corrente FV n. 2 – 1,2 A       | Corrente attuale all'ingresso FV 2 (seconda posizione nell'inverter)*.                                                                        |  |  |
|                                 | Corrente FV n. 3 – 1,2 A       | Corrente attuale all'ingresso FV 3 (terza posizione nell'inverter)*.                                                                          |  |  |
| Valori ma                       | ssimi – Premere OK p. vedere   | Premere OK per accedere al sottomenu degli eventi registrati.                                                                                 |  |  |
|                                 | Sottomenu                      | ·                                                                                                    |  |  |
|                                 | CA out: 3707 W – 3,2 A 235 V   | Valori massimi registrati nell'uscita CA dall'ultimo reset del valore massimo di memoria. (reset)                                             |  |  |
|                                 | CC1 in: 1578 W** - 1,8 A 203 V | Valori massimi registrati nell'ingresso CC1 dall'ultimo reset del valore massimo di memoria. (reset).                                         |  |  |
|                                 | CC2 in: 1609 W** -1,9 A 198 V  | Valori massimi registrati nell'ingresso CC2* dall'ultimo reset del valore mas-<br>simo di memoria. (reset)                                    |  |  |
|                                 | CC3 in: 1609 W** -1,9 A 198 V  | Valori massimi registrati nell'ingresso CC3* dall'ultimo reset del valore mas-<br>simo di memoria. (reset)                                    |  |  |

Tabella 2.3: Panoramica Struttura del Menu B

\*\*) I menu FV2 e FV3 vengono visualizzati solo su inverter equipaggiati con questi moduli. \*\*) I valori massimi della potenza FV possono raggiungere valori superiori a 2000 W negli inverter in cui gli ingressi sono collegati in parallelo. Ciò è normale.

| Danfoss |
|---------|
| 0       |

| Funzioni visualizzate Degrada. Tmp tot. – PREM.OK p.vedere |                                    | Degradazione totale temperatura. Mostra la quantità totale di tempo nel<br>quale l'inverter è stato degradato a causa dell'alta temperatura.      |  |  |
|------------------------------------------------------------|------------------------------------|----------------------------------------------------------------------------------------------------|--|--|
|                                                            |                                    |                                                                                                    |  |  |
|                                                            | CC1 degrad temp 1h 54 min          | Degradazione temperatura CC1. Mostra la quantità di tempo nel quale l'inverter è stato degradato a causa dell'alta temperatura.                   |  |  |
|                                                            | CC2 degrad temp 1h 54 min          | Degradazione temperatura CC2. Mostra la quantità di tempo nel quale l'inverter è stato degradato a causa dell'alta temperatura.                   |  |  |
|                                                            | CC3 degrad temp 1h 54 min          | Degradazione temperatura CC3. Mostra la quantità di tempo nel quale l'inverter è stato degradato a causa dell'alta temperatura.                   |  |  |
| Declass. tota                                              | ale rete - 0h 12 min               | Declassamento totale rete. Mostra la quantità di tempo nel quale l'inver-<br>ter è stato degradato a causa delle condizioni instabili della rete. |  |  |
| Ora spegnin                                                | nento - 00300 secondi              | Tempi prima che l'inverter entri in modalità "OFF" quando non vi è po-<br>tenza solare disponibile.                                               |  |  |
| Network ser                                                | n.fili - Premere OK                | Premere OK per accedere al sottomenu network sen.fili. **)                                                                                        |  |  |
|                                                            | Sottomenu                          |                                                                                                    |  |  |
|                                                            | Aggi./togli nodo – Tenere prem. OK | Tenere premuto OK per aggiungere un nuovo nodo alla rete wireless.                                                                                |  |  |
| Numeri codice – PREM.OK p.vedere                           |                                    | Premere OK per accedere al sottomenu degli eventi registrati.                                                                                     |  |  |
|                                                            | Sottomenu                          |                                                                                                    |  |  |
|                                                            | N° cod. inverter - A0020000303     | Indica il codice prodotto dell'inverter.                                                                                                    |  |  |
|                                                            | N° codice CA - C0070101405         | Indica il codice prodotto del modulo CA.                                                                                                    |  |  |
|                                                            | N° codice CC1 - C0070100204        | Indica il codice prodotto del modulo CC1.                                                                                                    |  |  |
|                                                            | N° codice CC2 - C0070100204        | Indica il codice prodotto del modulo CC2*.                                                                                                    |  |  |
|                                                            | N° codice CC3 - C0070100204        | Indica il codice prodotto del modulo CC3*.                                                                                                    |  |  |
| Numeri seria                                               | ali – Premere OK p.vedere          | Premere OK per accedere al sottomenu degli eventi registrati.                                                                                     |  |  |
|                                                            | Sottomenu                          | ·                                                                                                    |  |  |
|                                                            | N° ser. invert 029600H3204         | Indica il numero seriale dell'inverter.                                                                                                    |  |  |
|                                                            | N° seriale CA: 025600H3204         | Indica il numero seriale del modulo CA.                                                                                                    |  |  |
|                                                            | N° ser. mod.CC1 - 166900H3304      | Indica il numero seriale del modulo CC1.                                                                                                    |  |  |
|                                                            | N° ser. mod.CC2 - 167000H3304      | Indica il numero seriale del modulo CC2*.                                                                                                    |  |  |
|                                                            | N° ser. mod.CC3 - 148000H3304      | Indica il numero seriale del modulo CC3*.                                                                                                    |  |  |

#### Struttura Menu B - Prosegue

Tabella 2.4: Panoramica Struttura del Menu B

\*\*) I menu FV2 e FV3 vengono visualizzati solo su inverter equipaggiati con questi moduli.
\*\*) Optional

Nella sezione A dei menu il display continuerà a mostrare l'ultimo punto scelto dall'utente.

Nel menu B il display passa automaticamente al menu A se non si registra alcuna attività sulla tastiera per 3 minuti.

Se l'inverter non è connesso alla rete e non sono stati premuti tasti per un certo numero di secondi, il display passerà automaticamente alla visualizzazione Modalità funz.

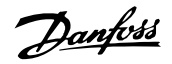

Se l'inverter è connesso alla rete e non si è registrata alcuna attività sulla tastiera per 3 minuti, il display passerà automaticamente alla visualizzazione Produzione oggi. Quando ha inizio e termine il test sulla configurazione FV il display passa temporaneamente al menu B per visualizzare lo stato del test di configurazione FV.

Se l'inverter viene disconnesso dalla rete a causa di un guasto, il LED rosso inizia a lampeggiare e il display passa automaticamente al menu B in cui viene mostrato l'evento.

Se si verifica un guasto di terra, il display lo indicherà tramite un lampeggiamento dei LED verdi accesi. Il display passerà a "evento attuale" se non è stato usato negli ultimi 10 minuti. L'inverter continuerà a produrre energia. Se si verifica un guasto di terra, ciò non indica un errore dell'inverter ed è necessario richiedere l'intervento dell'assistenza tecnica per verificare la connessione dei pannelli FV.

Danfoss

## 3. Ricerca guasti

## 3.1. Ricerca guasti

### Note: 🖉

È necessario tenere a mente che solo il personale addestrato e autorizzato, competente su sistemi elettrici e questioni legate alla sicurezza, può lavorare sugli inverter e le installazioni elettriche.

In seguito il termine 'Evento' descrive tutti gli eventi che ostacolano il corretto funzionamento dell'inverter.

Un evento può ricorrere dovunque nell'impianto (rete, modulo FV, cavi e collegamenti, inverter) e in qualunque momento. Non tutti gli eventi indicano un errore dell'inverter.

Se il sistema FV non fornisce alla rete l'energia prevista, seguire le seguenti istruzioni:

- 1. Verificare che la rete sia correttamente connessa all'inverter e che la rete sia pronta per funzionare.
- 2. Controllare che vi sia sufficiente irradiazione solare per generare l'energia.
- 3. Verificare se vi sono cavi/connessioni nascosti e allentati nel sistema FV.
- 4. Controllare l'impianto dei moduli FV per assicurare che le tensioni dei moduli stessi rientrino nei valori prestabiliti.
- 5. Verificare l'evento nel menu B. Se il LED rosso lampeggia, ciò indica la presenza di un guasto.
- 6. Se i punti sopramenzionati non sono causa di preoccupazione, attendere 15 minuti per scoprire se vi è un guasto permanente.
- Se il sistema FV non fornisce ancora alcuna potenza alla rete, controllare tensione, corrente e potenza del modulo FV, nonché tensione, corrente e potenza della rete nel menu B.
- 8. Se i valori di corrente alternata della rete non rientrano nei valori soglia, contattare l'azienda del servizio pubblico per assistenza tecnica.

### 3.1.1. Messaggi di Evento dell'Inverter

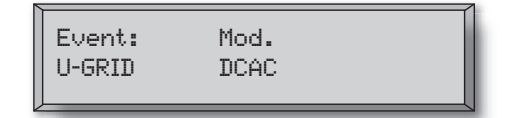

Il LED rosso inizierà a lampeggiare in caso di evento nell'inverter. Pregasi di verificare l'evento nel menu B.

Il testo di evento è un breve testo che descrive l'evento. Se l'inverter indica sul display un numero ID per l'evento anziché un testo, non vi è un testo predefinito per il numero ID di quel particolare evento. Questo può verificarsi se il software del display è più vecchio del software dell'inverter. La designazione del modulo identifica il modulo che ha causato l'evento (CC1, CC2, CC3 o CA).

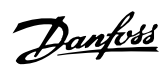

| Testo evento          | Descrizione                                  | Origine    | Azione in caso di guasto permanente              |
|-----------------------|----------------------------------------------|------------|--------------------------------------------------|
|                       | Alimenteriene elettrice interne eltre i li   | guasto     | Devision and investor                            |
| 03,3                  | Alimentazione elettrica interna oltre i li-  | Inverter   | Revisionare inverter                             |
| 115.0                 | Alimentazione elettrica interna oltre i li-  | Inverter   | Pevisionare inverter                             |
| 0 3.0                 | miti                                         | mverter    |                                                  |
| U 15 0                | Alimentazione elettrica interna oltre i li-  | Inverter   | Revisionare inverter                             |
| 0 10.0                | miti                                         | inverter   |                                                  |
| U PV                  | Tensione di ingresso da stringa FV trop-     | Sistema FV | Richiedere assistenza tecnica al fornitore del   |
|                       | po elevata                                   |            | sistema                                          |
| U-SNUBBER             | Tensione snubber troppo elevata              | Inverter   | Revisionare inverter                             |
| U DC-BUS              | Tensione bus CC troppo elevata               | Inverter   | Revisionare inverter                             |
| U-GRID                | Tensione rete CA oltre i valori di soglia    | Rete CA    | In caso di ricorrenza: richiedere assistenza     |
|                       | (superiore o inferiore al valore imposta-    |            | tecnica al servizio pubblico                     |
|                       | to)                                          |            |                                                  |
| F-GRID                | Frequenza della rete oltre i limiti (impo-   | Rete CA    | In caso di ricorrenza: richiedere assistenza     |
|                       | stazioni esterne)                            |            | tecnica al servizio pubblico                     |
| IPM CURRENT           | Corrente troppo elevata nel modulo di        | Inverter   | Revisionare inverter                             |
|                       | potenza integrato                            |            |                                                  |
| ENS                   | Errore ENS                                   | Rete CA    | In caso di ricorrenza: richiedere assistenza     |
|                       |                                              | -          | tecnica al servizio pubblico                     |
| ENS RAM               | Errore memoria ENS                           | Inverter   | Revisionare inverter                             |
| ENS FL. CHKSM         | Errore memoria flash dopo autotest           | Inverter   | Revisionare inverter                             |
| ENS EP. CHKSM         | Errore memoria EPROM dopo autotest           | Inverter   | Revisionare inverter                             |
| HW TRIP               | Blocco hardware – corrente troppo ele-       | Inverter   | Revisionare inverter                             |
| TEMP                  |                                              | A          |                                                  |
| TEMP HIGH             | di potonza integrato                         | ampiente   | Controllare se l'inverter disponde di libore sir |
|                       |                                              |            | colazione dell'aria tramite dissinatore di ca-   |
|                       |                                              |            | lore Pulire il dissinatore di calore             |
|                       |                                              |            | Verificare che la temperatura ambientale sia     |
|                       |                                              |            | entro i limiti                                   |
| EPRM PAR. LIM         | Verificare validità delle impostazioni di    | Inverter   | Richiedere assistenza per verificare imposta-    |
|                       | tensione e freguenza della rete. Impo-       |            | zioni dell'inverter                              |
|                       | stazioni troppo difformi rispetto ai valori  |            |                                                  |
|                       | effettivi di tensione e frequenza della      |            |                                                  |
|                       | rete.                                        |            |                                                  |
| ENS COM ERR           | Errore di comunicazione nella scheda         | Inverter   | Revisionare inverter                             |
|                       | ENS                                          |            |                                                  |
| ENS impedance         | Livello di impedenza della rete oltre il li- | Rete CA    | In caso di ricorrenza: richiedere assistenza     |
|                       | mite                                         |            | tecnica al servizio pubblico                     |
| PV—CONFIG—ERR         | Errore rilevato da test di configurazione    | Sistema FV | Verificare il cablaggio dei pannelli FV. Due in- |
|                       | FV                                           |            | gressi CC sono cablati con configurazione a      |
|                       |                                              |            | stringhe parallele, uno no.                      |
| Non registrato pel la | ng eventi _il LFD rosso non lampogg          | ia —       |                                                  |
| Testo evento          | Descrizione                                  | Origine    | Azione in caso di guasto permanento              |
|                       |                                              | guasto     | Azione in caso di guasto permanente              |
| GUASTO DI TERRA       | L'evento attuale è visualizzato in moda-     | Sistema EV | Guasto di terra. Verificare la corretta messa    |
| CONSIG DI TERRA       | lità rete.                                   |            | a terra del sistema FV per evitare danni ai      |
|                       |                                              |            | pannelli FV. Richiedere assistenza tecnica al    |
|                       |                                              |            | fornitore del sistema FV o all'installatore.     |

Tabella 3.1: Registro Eventi dell'Inverter

Viene definito "Guasto permanente" un evento che perdura per oltre 15 minuti.

Danfoss

## 4. Manutenzione

## 4.1. Manutenzione

Di norma gli inverter non richiedono manutenzione o taratura. Bisogna tuttavia assicurarsi che il raffreddamento non sia ostruito e che l'inverter sia sempre asciutto.

Per assicurare la funzionalità dell'interruttore di sconnessione CC, tutti gli interruttori dovrebbero essere accessi e spenti (commutando l'interruttore per dieci volte su On e Off) una volta all'anno al fine di pulire i contatti.

Se si bagna, asciugarlo immediatamente. I liquidi possono contenere sostanze che corrodono i componenti elettronici.

### 4.1.1. Pulizia del Cabinet

Pulire l'inverter e il display integrato con un panno morbido. Non pulire l'inverter utilizzando prodotti chimici di tipo aggressivo, solventi o detergenti forti.

### 4.1.2. Pulizia del Dissipatore di Calore

Al fine di assicurare un corretto funzionamento e un prolungato ciclo vitale all'inverter, è essenziale che non sia ostruita la libera circolazione dell'aria intorno al dissipatore di calore nel lato posteriore dell'inverter.

Se la libera circolazione dell'aria è ostruita, per esempio da polvere, sarà necessario rimuoverla. Pulire il dissipatore di calore utilizzando un panno morbido o una spazzola. Non pulire l'inverter utilizzando prodotti chimici di tipo aggressivo, solventi o detergenti forti.

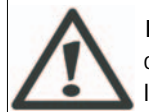

Il dissipatore di calore può raggiungere una temperatura superiore agli 80°C nel corso del funzionamento. Toccare componenti con questa temperatura può causare lesioni gravi!

Note: 🖄 Non coprire l'inverter.

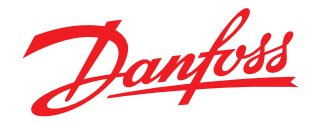

### **Danfoss Solar Inverters**

Jyllandsgade 28 DK-6400 Sønderborg Denmark Tel: +45 7488 1300 Fax: +45 7488 1301 E-mail: solar-inverters@danfoss.com www.solar-inverters.danfoss.com

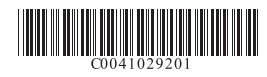

Danfoss can accept no responsibility for possible errors in catalogues, brochures and other printed material. Danfoss reserves the right to alter its products without notice. This also applies to products already on order provided that such alterations can be made without subsequential changes being necessary in specifications already agreed. All trademarks in this material are property of the respective companies. Danfoss and the Danfoss logotype are trademarks of Danfoss A/S. All rights reserved.

C0041029201

Danfoss A/S © – G1 Advertising 07.09.KT